# GESTION DE L'ABSENTÉISME À TRAVERS LE CONTRAT D'ASSURANCE

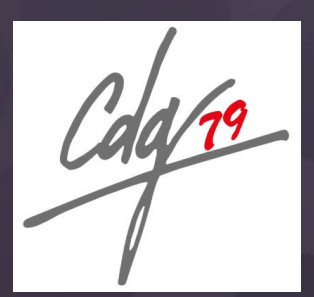

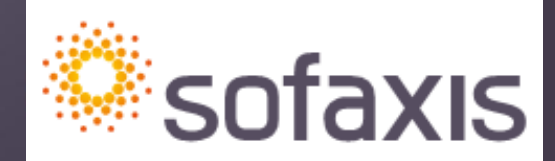

une société du groupe relyens

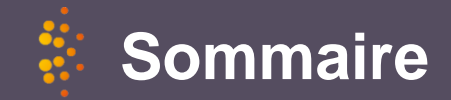

### • Espace clients

- Bases de l'assurance
- Déclaration de l'absentéisme
- Bordereaux et décomptes
- Documents manquants
- Liste des arrêts

### • Statut et documents à fournir

- Accès à la fonction publique
- Risques non professionnels
- Risques professionnels

### Les services associés au contrat

- Le contrôle médical
- Le recours contre tiers responsable
- Les activités de soutien psychologique Individuel et collectif
- Les activités de retour à l'emploi
- Les autres services

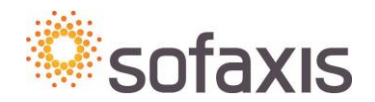

# **Espace Clients**

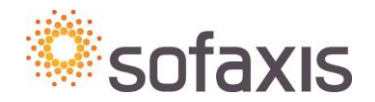

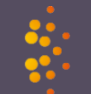

# Accès à l'Espace Clients

| Cala 79                    | Centre de<br>de la Fonction p | Gestion    | iale des Deux-Sèvres | 81                                      |                                                     |                           | Médecine                         |
|----------------------------|-------------------------------|------------|----------------------|-----------------------------------------|-----------------------------------------------------|---------------------------|----------------------------------|
|                            | Le CDG 79                     | Emploi/RH  | Autres services      | Marchés                                 | Partenaires                                         |                           | Comité médical                   |
|                            |                               | and the    |                      | New York                                |                                                     |                           | Commission de ré                 |
|                            |                               |            | /                    |                                         | Emploi                                              |                           | Prévention, santé,               |
|                            |                               |            |                      |                                         | Ressources Hu                                       |                           | Assurance statuta                |
|                            |                               |            |                      |                                         | Bourse pour l'emp                                   |                           | Le service Assuran               |
| Voir Modifier<br>Bulletins |                               |            |                      |                                         | ● Intérim                                           |                           | Adhésion contrat ¿<br>2020-2023  |
| Historique                 |                               |            |                      |                                         | Concours - Exame                                    |                           | Réunions                         |
| Membre depuis              |                               |            |                      |                                         | Aide au recruteme                                   |                           | Le contrat CNP - S(<br>2020-2023 |
| 2 appéar 46 comain         |                               |            | B Espace clients     |                                         | Aide                                                | Déconnexion               | Guide des procédu<br>SOFAXIS     |
|                            |                               |            | _                    |                                         |                                                     |                           | Espace client SOFA               |
|                            |                               |            |                      | CONI                                    | VEXION                                              |                           | Questions-Répons                 |
| Le référe<br>le compte     | nt doit clôtu<br>e des person | rer<br>nes |                      | Nom d'utilisateur<br>Mot de passe       | Se connecter                                        | 1 compte par gestionnaire | Assurance                        |
| qui ne so<br>co            | ont plus dans<br>llectivité   | s la       |                      | Problème o<br>Créer u<br>Conditions gén | le connexion ?<br>In compte<br>érales d'utilisation | Sc                        | ofaxis                           |

### Espace clients : Principaux modules

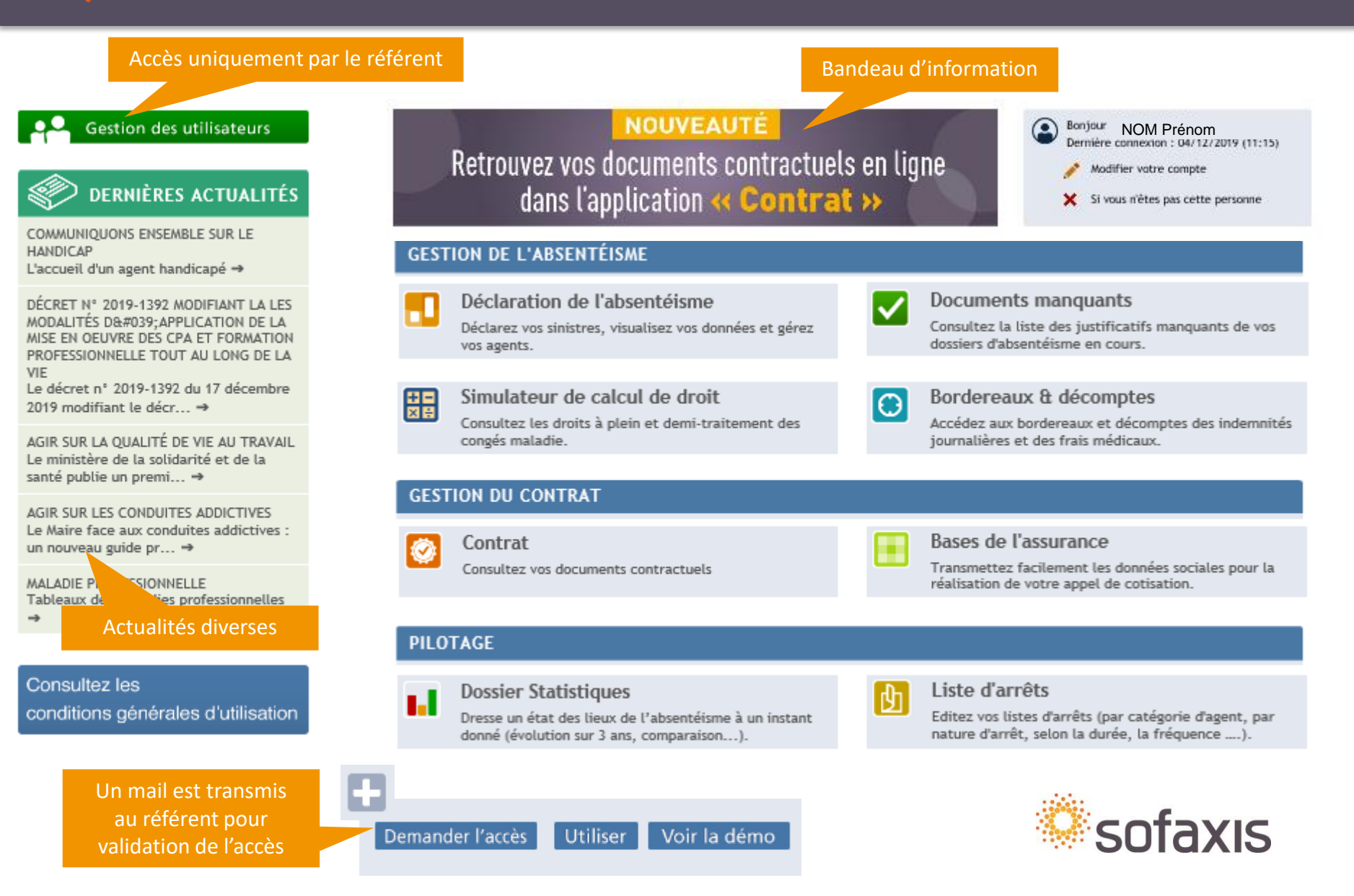

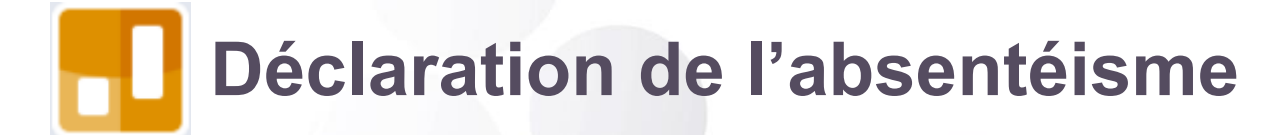

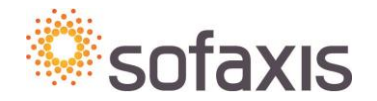

### Déclaration de l'absentéisme : Accompagnement dans votre saisie

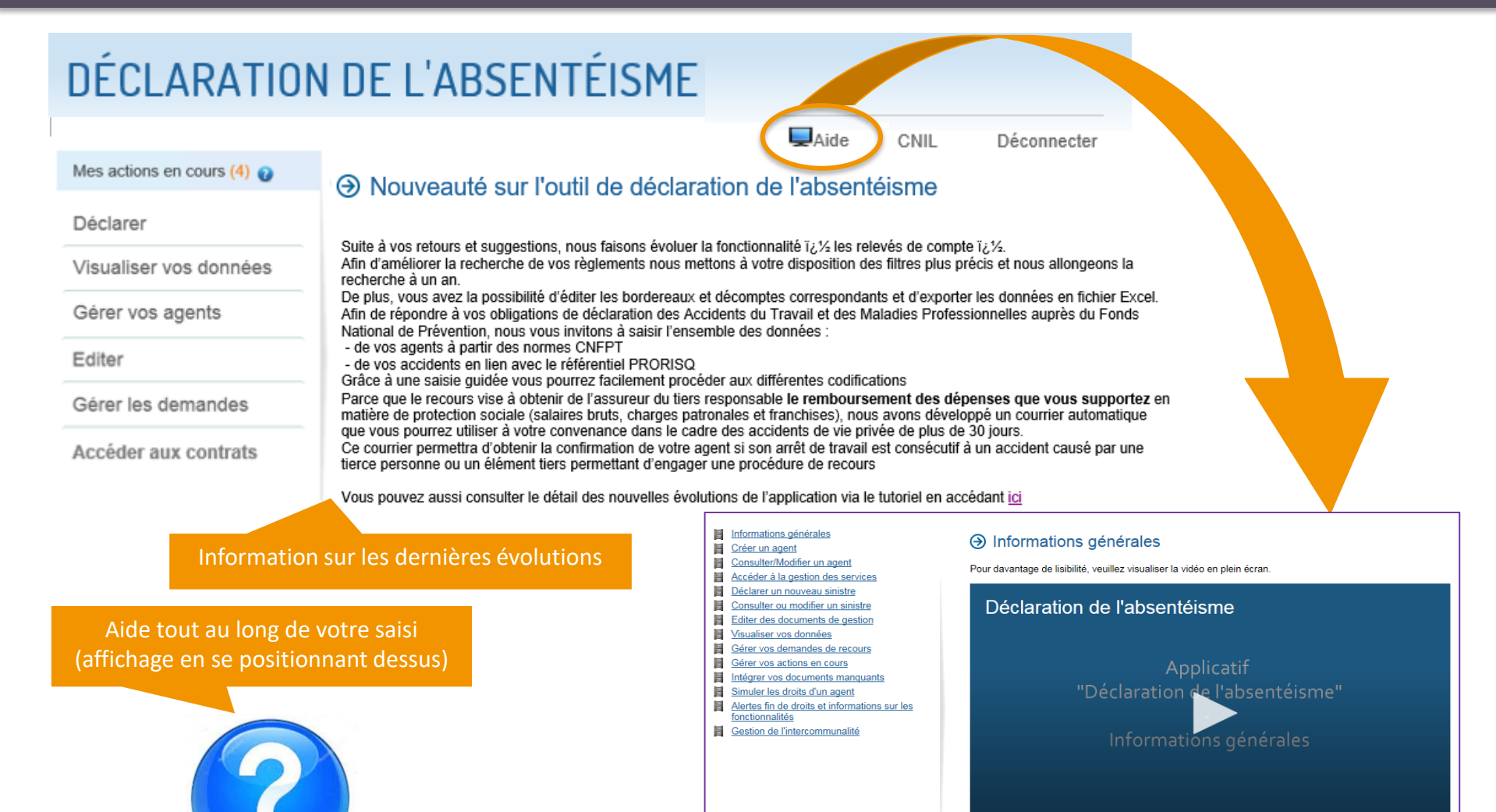

Si vous rencontrez des difficultés pour visionner une vidéo, vous pouvez la télécharger en suivant ce lien

## Déclaration de l'absentéisme : Gérer vos agents

### • Créer un agent

| Mes actions en cours (5) 🔮                                                                  | Oréer un agent > Créer un agent - Fonction                                                                                                    |                             |
|---------------------------------------------------------------------------------------------|----------------------------------------------------------------------------------------------------|-----------------------------|
| Rechercher collectivité                                                                     | Fonction Etat civil Informations complémentaires Emploi                                                                                                    | Etapes de saisie            |
| Déclarer                                                                                    |                                                                                                    |                             |
| Visualiser vos données                                                                      | Fonction                                                                                                    | 、<br>、                      |
| Gérer vos agents<br>» Créer un agent<br>Consulter / Modifier un agent<br>Gérer les services | Agent     *       Date d'entrée dans la fonction     01/07/2019       Date de départ dans la fonction     Image: Comparison of the second second |                             |
| Editer                                                                                      | Suivant 💮                                                                                                    |                             |
| Gérer les demandes                                                                          |                                                                                                    |                             |
| Accéder aux contrats                                                                        |                                                                                                    | Saisie des données          |
|                                                                                             | Fonction Etat Civil Informations complementaires Emploi                                                                                                    | obligatoires suivies par *. |
|                                                                                             |                                                                                                    |                             |
|                                                                                             | Etat civil       Nom     * Nom de jeune fille       Date de naissance  * N° de SS *        Sexe  * Latéralité                                                                                                    |                             |
|                                                                                             | Situation de l'agent Nombre d'enfants Denuis le 01/07/2019                                                                                                    |                             |
|                                                                                             | ⓒ Précédent Suivant ⊙                                                                                                    | /                           |

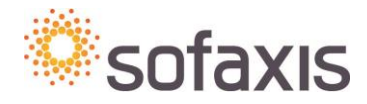

## Déclaration de l'absentéisme : Gérer vos agents

### 

| Fonction Et            | at civil | Informations complément | aires Emploi |            |  |
|------------------------|----------|-------------------------|--------------|------------|--|
|                        | <u> </u> |                         | O            |            |  |
| Coordonnées            |          |                         |              |            |  |
| Numéro et libellé de v | voie     | 15 rue des Ponts        |              |            |  |
| Complément d'achem     | ninement | Les Arcades             |              |            |  |
| Code postal            |          | 18200 Libellé d'ac      | heminement   | JOLIEVILLE |  |
| Téléphone              |          | 06 12                   |              |            |  |
|                        |          |                         |              |            |  |

> Possibilité de passer l'écran sans saisie en cliquant sur Suivant.

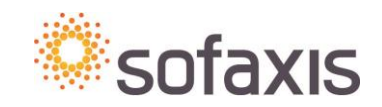

## 🗱 Déclaration de l'absentéisme : Gérer vos agents

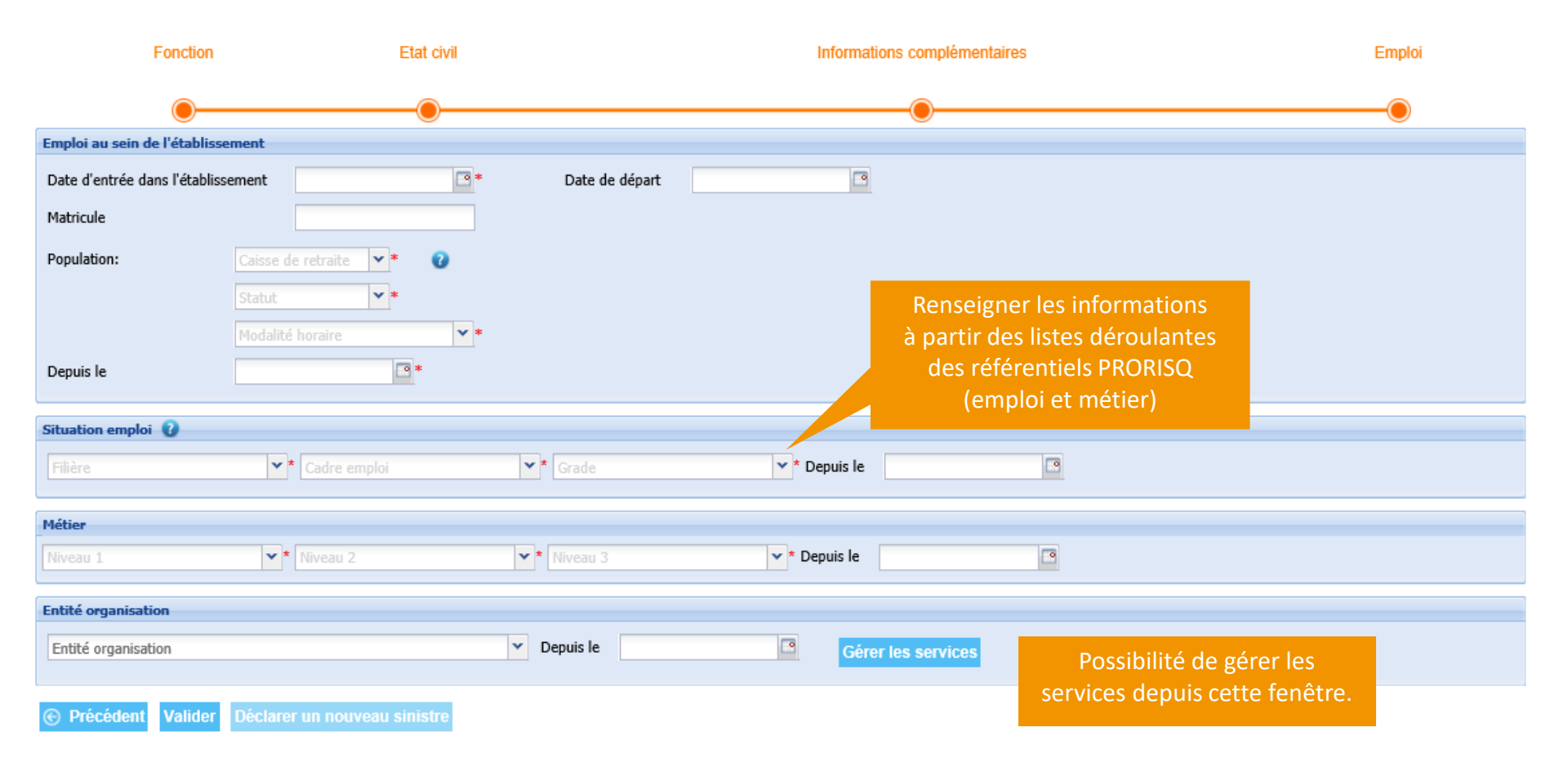

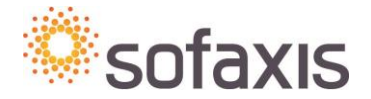

## Déclaration de l'absentéisme : Gérer vos agents

|                    | les services  | Possibilité de créer un nouvea | au service          |                          |                           |
|--------------------|---------------|--------------------------------|---------------------|--------------------------|---------------------------|
| Liste des services |               |                                |                     |                          |                           |
| Ajouter un         | service       |                                |                     | Possibilité de renseigne | r une date de fin d'effet |
|                    |               |                                |                     |                          |                           |
| Code               | Libellé       | Da                             | te de début d'effet | Date de fin d'effet      |                           |
| 123                | administratif | 01,                            | /01/2000            |                          |                           |
| 345                | technique     | 01,                            | /01/1990            |                          |                           |
|                    |               |                                |                     |                          |                           |

| e | <ul> <li>Gérer les services</li> <li>Liste des services</li> <li>Ajouter un service</li> </ul> |               | Renseigner un cod<br>et une date de dé<br>puis « sauv | Renseigner un code, un libellé<br>et une date de début d'effet,<br>puis « sauver » |  |                     |   |   |
|---|------------------------------------------------------------------------------------------------|---------------|-------------------------------------------------------|------------------------------------------------------------------------------------|--|---------------------|---|---|
|   | Code                                                                                           | Libellé       |                                                       | Date de début d'effet                                                              |  | Date de fin d'effet |   |   |
| 7 | •                                                                                              | *             |                                                       | •                                                                                  |  | •                   |   |   |
|   | Annuler Sauver                                                                                 | Idministratif |                                                       | 01/01/2000                                                                         |  |                     | 4 | 2 |
|   | 345                                                                                            | technique     |                                                       | 01/01/1990                                                                         |  |                     | 4 | 2 |

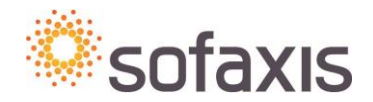

## Déclaration de l'absentéisme : Gérer vos agents

### • Consulter / Modifier un agent

| Etat civil                                                                                    |                                                                                             |
|-----------------------------------------------------------------------------------------------|---------------------------------------------------------------------------------------------|
| NOMAGENT         *         Prénom-agent           18/08/1974         8* 274081         * 42 * | *                                                                                           |
| Femme                                                                                         | Possibilité de modifier les informations de<br>l'agent en sélectionnant la partie souhaitée |
| Enregistrer état civil                                                                        |                                                                                             |
| Situation de l'agent                                                                          |                                                                                             |
| Fonction                                                                                      |                                                                                             |
| Coordonnées                                                                                   |                                                                                             |
| Emploi au sein de l'établissement                                                             |                                                                                             |
| Population 🕜                                                                                  |                                                                                             |
| Budget/Classification                                                                         |                                                                                             |
| Situation emploi 🕜                                                                            |                                                                                             |
| Métier                                                                                        |                                                                                             |
| Entité organisation                                                                           |                                                                                             |

Synthèse des sinistres 🕘

### Déclarer un nouveau sinistre

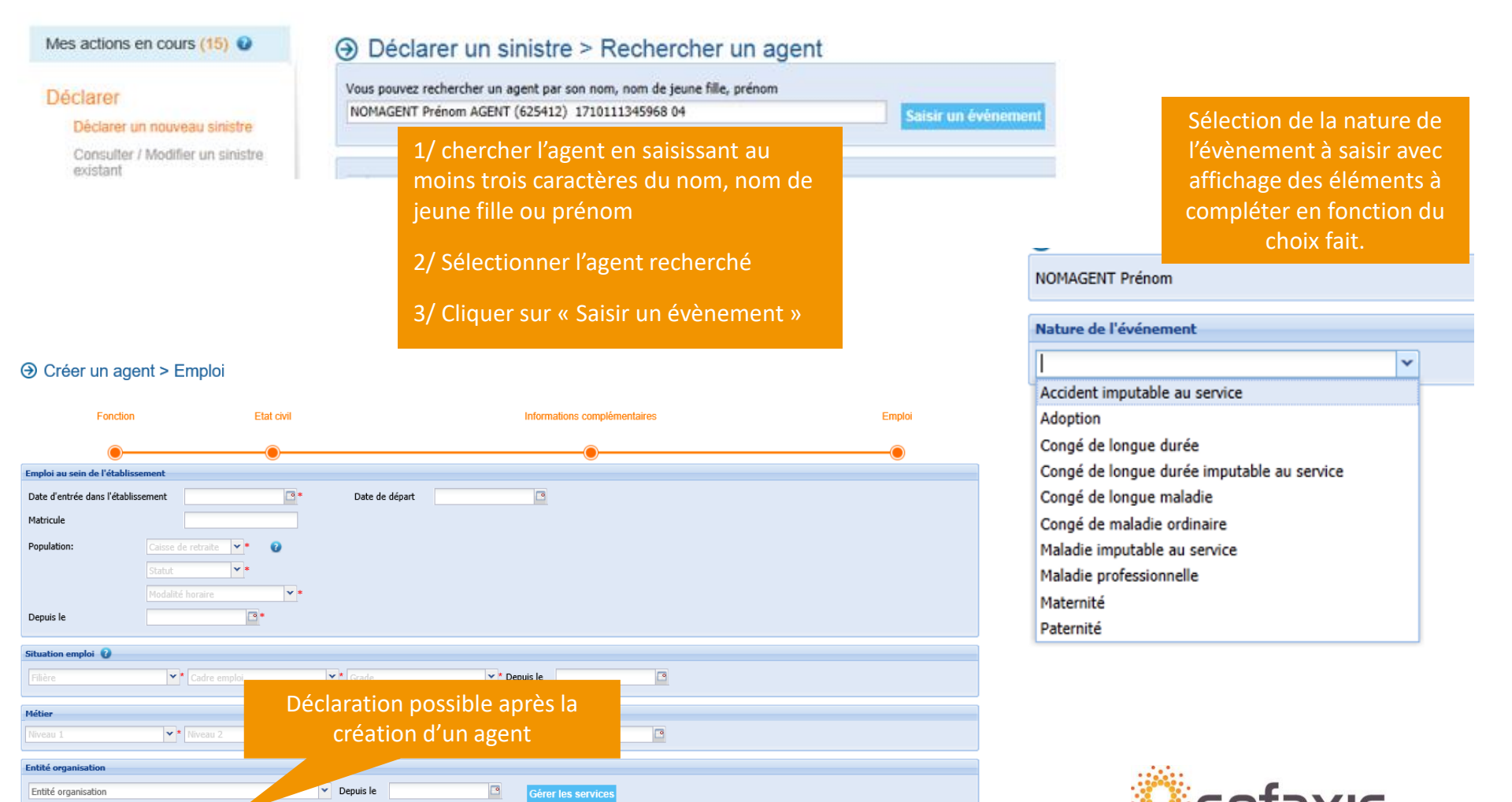

Enregistrer votre évènement ou Annuler si vous ne souhaitez pas conserver votre

| Saisir un événeme           | ent Ajouter une conséquence | Saisir les salaires | Joindre les documents | Saisir les données et                                                              |
|-----------------------------|-----------------------------|---------------------|-----------------------|------------------------------------------------------------------------------------|
|                             | O                           | O                   | 0                     | notamment les                                                                      |
| NOMAGENT Prenom-A           | gent                        |                     |                       | (suivies par *)                                                                    |
| lature de l'événement       |                             |                     |                       |                                                                                    |
| Accident imputable au serv  | vice ¥                      |                     |                       |                                                                                    |
| étail de l'accident imput   | able au service 😧           |                     |                       |                                                                                    |
| Date de survenance          | Heure de su                 | rvenance            | -                     |                                                                                    |
| Tiers impliqué              | ] 0                         |                     |                       |                                                                                    |
| âche exercée au             | liveau 1                    | Niveau 2            | <b>*</b>              |                                                                                    |
| ccident de la               |                             |                     |                       |                                                                                    |
| lément matériel             | Aiveau 1                    | Niveau 2            | <b>*</b>              |                                                                                    |
| acteur potentiel            | Aliveau 1                   | Niveau 2            | ~                     |                                                                                    |
| athologie                   | ¥                           |                     |                       |                                                                                    |
| lature des lésions          | × •                         |                     |                       |                                                                                    |
| iège des lésions            | liveau 1                    | Niveau 2            | -                     |                                                                                    |
| atéralité de blessures      | ¥                           |                     |                       |                                                                                    |
| mputabilité                 |                             | ¥                   |                       |                                                                                    |
| · Horaire de travail        |                             |                     |                       |                                                                                    |
| de                          | <b>∀</b> * à                |                     | × *                   |                                                                                    |
| et de                       | ⊻ å                         |                     | *                     |                                                                                    |
| Circonstances<br>détaillées |                             |                     | 0.                    | A poter :                                                                          |
| Commentaires internes       |                             | A cocher            |                       | les données saisies au niveau des                                                  |
| pas d'arrêt de travail      | 1                           | pour les AT         |                       | circonstances détaillées seront reprises                                           |
| Date de reprise             | <u> </u>                    | sans arrêt          |                       | dans l'enquête administrative.                                                     |
| Annuler Enregist            | rer 🕣                       |                     |                       | Aussi il est conseillé d'être synthétique au<br>niveau du descriptif de l'accident |

| Déclarer un sinistre > Ajouter                                  | une conséquence                              |                                                                                              |
|-----------------------------------------------------------------|----------------------------------------------|----------------------------------------------------------------------------------------------|
| Saisir un événement Ajouter une conséque                        | ence Saisir les salaires Joindre les documer | ts                                                                                           |
| •                                                               | OO                                           |                                                                                              |
| NOMAGENT Prénom - Accident imputable au service du 01,          | /01/2014                                     |                                                                                              |
| Type de conséquence                                             | La déclaration a été bien<br>enregistrée.    | Rahon sociale :<br>Numéro de Siet :<br>Teléphone do contact :<br>Numero do 51 - 220          |
| € Annuler                                                       |                                              | Datede naisane : 010                                                                         |
| nfirmation de la prise en comp<br>sie, considérée comme déclara | te de votre<br>tion*                         | STATUT AN AN AN AN AN AN AN AN AN AN AN AN AN                                                |
|                                                                 | Enq                                          | Lors de la cre<br>Possibilité<br>l'e<br>l'e<br>Volez-vous intégrer directement le document ? |
| * La déclaration doit être acco<br>des documents justifica      | ompagnée<br>atifs                            | Oui Non                                                                                      |

|                                           | En                                       | quête administrative de l'accident du travai<br>et de la maladie professionnelle |
|-------------------------------------------|------------------------------------------|----------------------------------------------------------------------------------|
|                                           | COLLECTIVITÉ                             | / ÉTABLISSEMENT                                                                  |
| Raison sociale :                          | Vile:                                    | Code postal :                                                                    |
| Numéro de Sret :                          | Contact dans                             | la collectivité/f établisement :                                                 |
| Téléphone du contact :                    | E-mail du con                            | Asc1 :                                                                           |
|                                           |                                          | IGENT                                                                            |
| Numéro de SS : 2761                       | Nom : TEST                               | Prénom : JULIE                                                                   |
| Date de naissance : 01/02/1976            | Latéraîté de l'agent :                   | Drohler Gaucher                                                                  |
| Date d'entrée dans la collectivité l'étab | lisement : 01/01/1996                    | Date d'embauche dans la fonction publique : 01/01/1990                           |
| STATUT E AGENTS AVAILUES                  | À LA CMACL                               | AGENTS NON AFFRIES À LA OMRACLARCANTEC AGENTS OPAC                               |
| N° ONRAGL :                               |                                          | Titulaire Stagiaire Non titulaire                                                |
| Titulaite                                 | Stagiaire                                | + 150 h/bimetre* - 150 h/bimetre*                                                |
| Temps complet                             | Temps partiel Taux activ                 | Ité : *Tous employeurs confondus                                                 |
| Temps non comp                            | let Nb heures travaillées/mois :0 h 0 mm |                                                                                  |
| SERVICE ET GRADE Code                     | yade: Cadre emploi:                      | fondion :                                                                        |
| Service (codification interne):           | Catilgorie Néran                         | thique 🗋 A 🗋 B 🗋 C 👘 Filière(1) : TN (1) Voir codification auverse de la Jace    |
| ACCIDENT IMP                              | JTABLE AU SERVICE                        | MALADIE PROFESSIONNELLE                                                          |
| Date de l'axident :                       | 0803/2018                                | Maladie professionnelle Numéro MP                                                |
| Heure de survenance :                     | 14h 30                                   | Prédiser le nom des produits, des gestes répétiés et/ou du matériel utilisé,     |
| Horaires de travail le jour de l'accident | 1                                        | susceptibles d'être à l'origine de la maladie professionnelle                    |
| De 08h30 à 15h00                          |                                          |                                                                                  |
| Rtde hà h                                 |                                          |                                                                                  |
| de la créatio                             | n d'un risque                            | professionnelle :                                                                |
| sibilite de ti                            | ansmettie au                             | lomaliquement                                                                    |
| l'enqui                                   | ête ou de l'im                           | primer                                                                           |
|                                           |                                          | ·                                                                                |
|                                           |                                          |                                                                                  |
| nos services sans sig                     | Inature                                  | *                                                                                |
| e document ?                              |                                          | -                                                                                |
| ce dernier.                               |                                          |                                                                                  |
| on                                        |                                          | a                                                                                |
| on                                        |                                          | _                                                                                |

### 

| Saisir un événement Ajouter une conséquence                                | Saisir les salaires Joindre les documents |                                                                    |                               |
|----------------------------------------------------------------------------|-------------------------------------------|--------------------------------------------------------------------|-------------------------------|
| •                                                                          | 0                                         |                                                                    |                               |
| OMAGENT Prénom - Accident imputable au service du 01/01/2014               |                                           |                                                                    |                               |
| pe de conséquence 🛛                                                        |                                           |                                                                    |                               |
| ×                                                                          |                                           |                                                                    |                               |
| Arrêt de travail                                                           |                                           | > Ajouter une conséquence                                          |                               |
| Sélection du type de conséquence<br>(arrêt de travail, périodes de soins)  | Saisir un événement Ajout                 | er une conséquence Saisir les salaires                             | Joindre les documents         |
| lié au sinistre, avec affichage des<br>éléments à compléter en fonction du | NOMAGENT Prénom - Accident imputable      | au service du 01/01/2014                                           | Saisie des données            |
| choix fait.                                                                | Type de conséquence 🕜                     |                                                                    | données obligatoires          |
|                                                                            | Arrêt de travail                          | Y                                                                  | suivies par *.                |
|                                                                            | Type de l'arrêt Arrêt initial             | *                                                                  |                               |
|                                                                            | Du 01/01/2014                             | au Totalitó                                                        | 10/01/2014                    |
|                                                                            | Commentaires Commentai                    | ires arrêt de travail                                              | ×                             |
|                                                                            |                                           | Enregistrer votre conséquence o<br>vous ne souhaitez pas conserver | u Annuler si<br>votre saisie. |

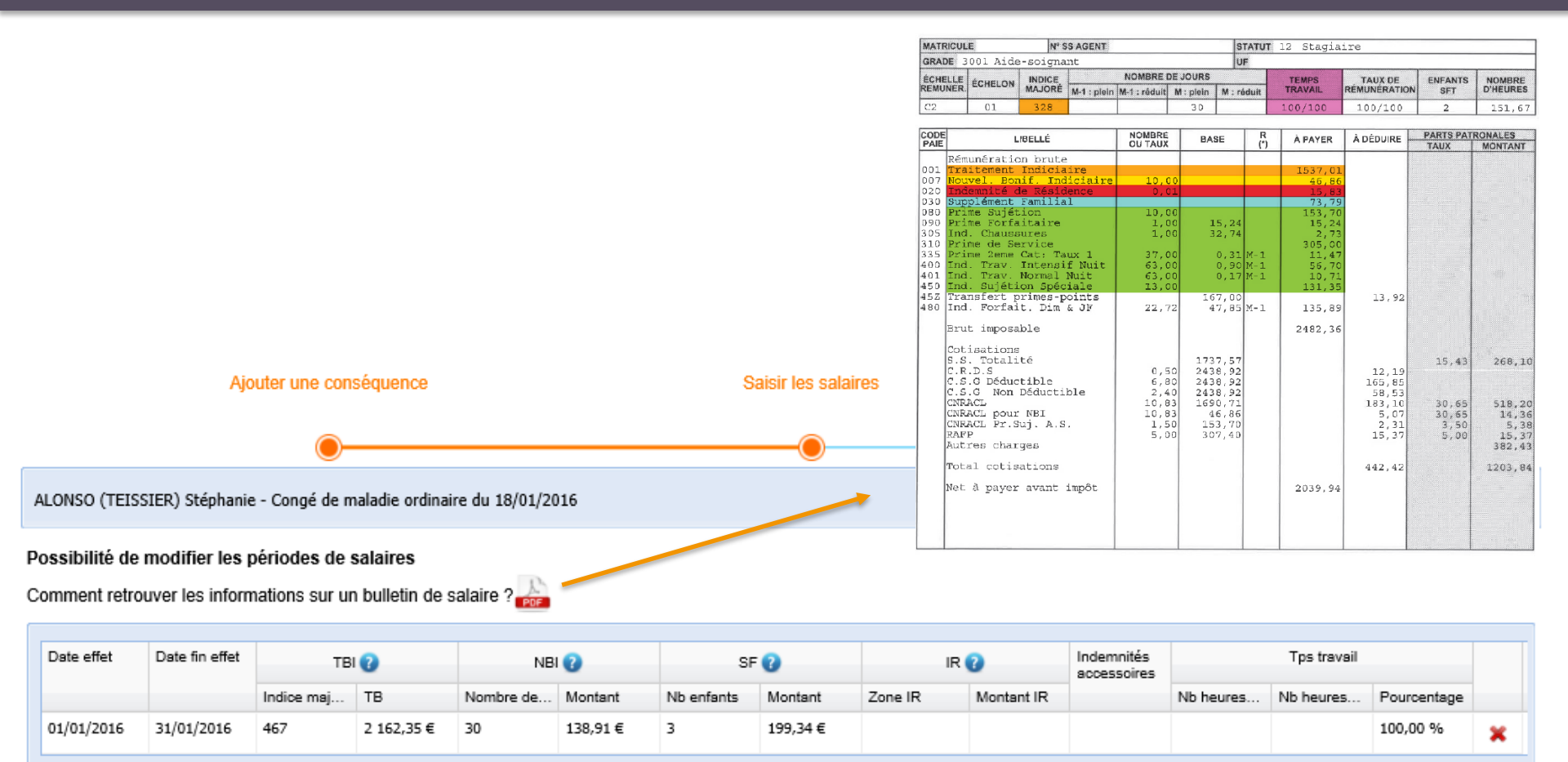

Ajouter une ligne de salaire Enregistrer les salaires

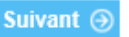

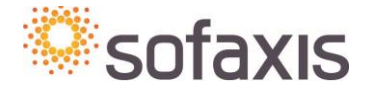

#### ➔ Déclarer un sinistre > Joindre les documents

| Le fichier a bien été                                     | é intégré                                           |                                                                                            |                                                                                 |                                                             |                                                                        |               |                 |  |
|-----------------------------------------------------------|-----------------------------------------------------|--------------------------------------------------------------------------------------------|---------------------------------------------------------------------------------|-------------------------------------------------------------|------------------------------------------------------------------------|---------------|-----------------|--|
|                                                           |                                                     |                                                                                            |                                                                                 |                                                             |                                                                        |               |                 |  |
|                                                           | Saisir un événer                                    | nent et une conséquence                                                                    | Sais                                                                            | ir les salaires                                             | Joindre les docu                                                       | uments        |                 |  |
| •                                                         |                                                     |                                                                                            |                                                                                 |                                                             |                                                                        |               |                 |  |
| NOMAGENT Prénom – 0                                       | Congé de maladie ordir                              | naire du 15/02/2017                                                                        |                                                                                 |                                                             |                                                                        |               |                 |  |
| Documents                                                 |                                                     |                                                                                            |                                                                                 |                                                             |                                                                        |               |                 |  |
| Vous pouvez directement                                   | intégrer sur cet écran vo                           | os documents qui seront pris en charge p                                                   | oar nos gestionnaires.                                                          |                                                             |                                                                        |               |                 |  |
| Dans le cadre de vos évér<br>de supprimer le document     | nements de type maladie<br>en question et de le not | e (maladie ordinaire, longue maladie, lon<br>ier qu'à partir de la réception d'un certific | gue durée), merci de ne pas intégr<br>at exploitable, c'est à dire hors volet 1 | er le volet 1 des certificats<br>1. Merci d'avance pour vot | s médicaux. Si tel est le cas, nous nou<br>tre vigilance sur le sujet. | s verrons da  | ns l'obligation |  |
| Pour différentes obligation<br>de vous adresser à votre g | is liées notamment au se<br>gestionnaire pour conna | ecret médical, à l'analyse des données o<br>ître la liste des originaux à nous transme     | u aux suites à donner à vos dossiers,<br>ttre par voie postale.                 | certains documents ne p                                     | euvent être numérisés et transmis par                                  | voie électror | nique. Merci    |  |
| Typologie document                                        | Certificat médical volet 2                          | 2 ou 3                                                                                     | *                                                                               |                                                             |                                                                        |               |                 |  |
| Document                                                  | Sélection du fichier                                |                                                                                            |                                                                                 |                                                             |                                                                        |               |                 |  |
| Commentaire                                               | 15/10/2017 au 30/10/20                              | 17                                                                                         | ntégration document p                                                           | ar document                                                 |                                                                        |               |                 |  |
|                                                           |                                                     |                                                                                            | ~                                                                               |                                                             |                                                                        |               |                 |  |
| Intégrer                                                  |                                                     |                                                                                            |                                                                                 |                                                             |                                                                        |               |                 |  |
|                                                           |                                                     |                                                                                            |                                                                                 |                                                             |                                                                        |               |                 |  |
| Typologie                                                 |                                                     | Document                                                                                   | Commentaire                                                                     | ł                                                           | Etat                                                                   | Supprimer     | Visualiser      |  |
| Certificat médical volet 2 ou 3                           | 1                                                   | doc Test décla.pdf                                                                         |                                                                                 | E                                                           | En attente intégration                                                 | ×             |                 |  |

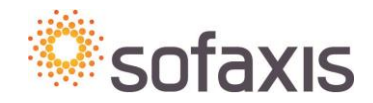

|       | Evénement         Documents à intègrer         Mesures prévention           Supprimer         Attestation de prise en charge         Enquête administrative |                               |                     |                           |          | Affichage du récapitulatif de la |
|-------|----------------------------------------------------------------------------------------------------|-------------------------------|---------------------|---------------------------|----------|----------------------------------|
|       | Détail de l'evénement                                                                                                    |                               |                     |                           |          | saisie dans une fiche            |
|       | Accident imputable au s                                                                                                    | service                       |                     |                           |          | évènement unique.                |
| onto  | Déclaré le                                                                                                    | 23/08/2018                    |                     |                           |          |                                  |
| ients | Date de l'événement                                                                                                    | 12/03/2018                    | Etat                | En cours de saisie        |          |                                  |
|       | Date de survenance                                                                                                    | 12/03/2018                    | Heure de survenance | 15:00                     |          |                                  |
|       | Tiers impliqué                                                                                                    |                               |                     |                           |          |                                  |
|       | Tâche exercée au moment de l'accident                                                                                                    | ESPACES VERTS                 | V DEBROU            | SSAILLAGE                 |          |                                  |
|       | Accident de la<br>circulation                                                                                                    |                               |                     |                           |          |                                  |
|       | Elément matériel                                                                                                    | CHUTES OU GLISSADES DE H      | AUTEUR              | R. 💙 *                    |          |                                  |
|       | Facteur potentiel                                                                                                    | MANAGEMENT                    | V DEFAUT            | DE COMMUNICATION ENTRE IN |          |                                  |
|       | Pathologie                                                                                                    | Contusion main                | ~                   |                           | <u>۲</u> | Partie sinistre                  |
|       | Nature des lésions                                                                                                    | CONTUSION, HEMATOME           | ~ -                 |                           |          |                                  |
|       | Siège des lésions                                                                                                    | MAINS                         | V NON PR            | CISE - MAINS              |          |                                  |
|       | Latéralité de blessures                                                                                                    | DROITE                        | ~                   |                           |          |                                  |
|       | Imputabilité                                                                                                    | Imputabilité reconnue admini  | strativement 👻      |                           |          |                                  |
|       | - A Horaire de travail                                                                                                    | I                             |                     |                           |          |                                  |
|       | de                                                                                                    | 08:00                         | ✓ a                 | 16:00 *                   |          |                                  |
|       | et de                                                                                                    |                               | ¥ â                 | *                         |          |                                  |
|       | Circonstances<br>détaillées                                                                                                    | description des circonstances | de l'accident       | 0.                        |          |                                  |
|       | Commentaires internes                                                                                                    | commentaires internes         |                     | 0                         |          |                                  |
|       | pas d'arrêt de travail                                                                                                    |                               |                     |                           |          |                                  |
|       | Date de reprise                                                                                                    |                               | Voir historique     |                           |          |                                  |
|       | Enregistrer                                                                                                    | Part                          | ie conséquence      | 25                        |          |                                  |
|       | Type de conséquence                                                                                                    | 0                             |                     |                           |          |                                  |
|       | Salaires                                                                                                    |                               |                     |                           |          | Cofovic                          |
|       |                                                                                                    |                               |                     |                           |          |                                  |

|             | Nature de l'événer      | nent          |               |              |                |                        |                           |                        |                           |
|-------------|-------------------------|---------------|---------------|--------------|----------------|------------------------|---------------------------|------------------------|---------------------------|
|             | Congé de maladie        | ordinaire     |               | ~            |                |                        |                           |                        |                           |
|             | Type                    | rmos [        | Accident de   | e vie privée |                |                        |                           |                        |                           |
|             | Commencaires inte       | mes           |               |              |                |                        |                           | Ç                      |                           |
|             | Date de reprise         |               |               |              |                |                        |                           |                        |                           |
|             | Arrêt de travail        |               |               |              |                |                        |                           |                        |                           |
|             | Type de l'arrêt         | Arrêt initia  | 7             | ~            | ]*<br>]*       | 211                    | 15/06/2017                | × •*                   |                           |
|             | Commentaires            | 01/01/201     | /             |              |                | au                     | 13/00/2017                |                        |                           |
|             | le Annuler En           | registrer (   | €             |              |                |                        |                           |                        |                           |
|             |                         |               |               |              |                |                        |                           |                        |                           |
| r les néi   | riodes de salaires      |               |               |              |                |                        |                           |                        |                           |
| i ies pei   | nodes de salaires       |               |               |              |                |                        |                           |                        |                           |
| te fin effe | La déclaration a été bi |               | a Attention 4 | o congó do m | Daladio ordina | ire de cet agent va    |                           | ois d'arrêt consécutif | Indemnités<br>accessoires |
| 01/2017     |                         | en enregistre | e.Allendon, n | e conge de n |                | ille de cet agent va i | attenure ou a depasse o m |                        |                           |
| 02/2017     |                         |               |               |              |                |                        |                           | ОК                     |                           |
| 03/2017     |                         |               |               |              |                |                        |                           |                        |                           |
| 04/2017     |                         |               |               |              |                | Après l'ei             | nregistrement de          | e la période d'a       | rrêt, l'alerte            |

05/2017

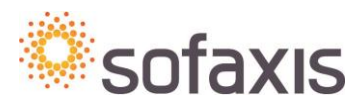

**Consulter / Modifier un sinistre existant** 

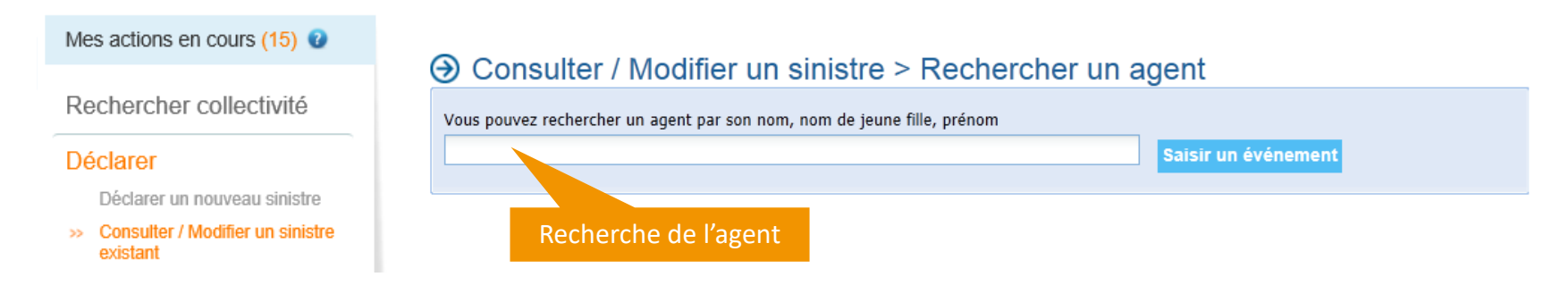

| Consulter / Modifier Supprimer |                |                                              |  |
|--------------------------------|----------------|----------------------------------------------|--|
| Nature d'événement             | Date événement | Conséquences                                 |  |
| Congé de maladie ordinaire     | 15/06/2014     | Arrêt de travail du 15/06/2014 au 10/10/2014 |  |

Sélection de l'évènement à consulter / modifier pour accéder au détail de l'évènement

NB: si la maladie ordinaire est transformée en longue maladie, intégrer le procès verbal du Comité médical et le rattacher au dossier maladie ordinaire afin que le CDG puisse effectuer la régularisation.

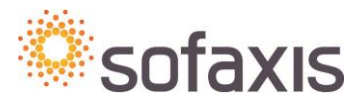

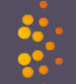

| Evénement       | Documents à intégrer                                     | Mesures prévention        |                |            |                   |                   |                |                    |          |          |                                 |                        |                |
|-----------------|----------------------------------------------------------|---------------------------|----------------|------------|-------------------|-------------------|----------------|--------------------|----------|----------|---------------------------------|------------------------|----------------|
| Attestation     | de prise en charge                                       | Enquête administra        | tive           |            |                   |                   |                |                    |          |          |                                 |                        |                |
| Détail de l'éve | énement                                                  |                           |                |            |                   |                   |                |                    |          |          |                                 |                        |                |
| Liste des frais | s médicaux pour un total                                 | l de 81,50 €              |                |            |                   |                   |                |                    |          |          | Visualisation                   | doc                    |                |
| Bénéficia       | aire                                                     | Montant                   | Début          | Fin        | type de frais méd | Numéro de facture | Mode de règler | nent Date de règl. | . Etat   |          | visualisation                   | ues                    |                |
| BARON S         | 5erge(Docteur)                                           | 25,00 €                   | 03/05/2019     |            | Généraliste       |                   | Virement       | 18/06/2019         | Validé   |          | irais medica                    | aux                    |                |
| BOUET C         | CHRISTINE(Docteur)                                       | 50,00 €                   | 25/04/2019     | 13/05/2019 | Généraliste       |                   | Virement       | 18/06/2019         | Validé   |          | saisis                          |                        |                |
| DE LA CH        | HAPELLE(Pharmacie)                                       | 6,50 €                    | 25/04/2019     |            | Pharmaciens       |                   | Virement       | 18/06/2019         | Validé   |          |                                 |                        |                |
| Type de conse   | équence 🕜                                                |                           |                |            |                   |                   |                |                    |          |          |                                 |                        |                |
| Ajouter un      | e nouvelle conséquer<br>e travail du 06/05/2019<br>roits | nce<br>au 13/05/2019 (Pro | longation)     |            | Possibili         | té d'ajoute       | r une no       | uvelle péri        | ode d'a  | irrêt ou | de soins                        |                        |                |
| Début           | Fin                                                      | Nb iour                   | s de franchise |            | Nb iours inden    | nnisés            |                | Taux               | Carence  |          | Vicuali                         | cation                 |                |
| 06/05/2019      | 9 13/05/2019                                             | 9 0                       |                |            | 8                 |                   |                | 100,00 %           | Non      |          | VISUdi                          | Sation                 |                |
| Liste des in    | demnités journalières pou                                | ur un total de 416,12     | E              |            |                   |                   |                |                    |          |          | des donnee<br>nar le            | es calculee            | S              |
| Début           |                                                          | Fin                       |                |            | Montant           |                   | Etat           |                    |          |          | parte                           | CDO                    |                |
| 06/05/2019      | 9                                                        | 13/05/2019                |                |            | 416,12€           |                   | Validé         |                    | <u> </u> |          |                                 |                        |                |
| Liste des dr    | e travail du 25/04/2019<br>roits                         | au 05/05/2019 (Arri       | èt initial)    |            |                   |                   |                |                    |          |          | Visualisation o<br>état des ren | lu montan<br>1bourseme | t dû —<br>ents |
| Début           | Fin                                                      | Nb jours                  | s de franchise |            | Nb jours inder    | nnisés            |                | Taux               | Carence  |          |                                 |                        |                |
| 25/04/2019      | 9 05/05/2019                                             | 9 0                       |                |            | 11                |                   |                | 100,00 %           | Non      |          |                                 |                        |                |
| Liste des in    | demnités journalières pou                                | ur un total de 572,16     | E              |            |                   |                   |                |                    |          |          |                                 |                        |                |
| Début           |                                                          | Fin                       |                |            | Montant           |                   | Etat           |                    |          |          |                                 |                        |                |
| 25/04/2019      | 9                                                        | 05/05/2019                |                |            | 572,16€           |                   | Validé         |                    |          |          |                                 |                        |                |
| Salaires        |                                                          |                           |                |            |                   |                   |                |                    |          |          |                                 |                        |                |
| Retour sy       | ynthèse des sinistres                                    |                           |                |            |                   |                   |                |                    |          |          | cofa                            | VIC                    |                |
|                 |                                                          |                           |                |            |                   |                   |                |                    |          |          |                                 | VI2                    |                |

## Déclaration de l'absentéisme : Déclarer un décès

|                                                                                                 | *                                                                                 |                                     |
|-------------------------------------------------------------------------------------------------|-----------------------------------------------------------------------------------|-------------------------------------|
| Accident imputable au service<br>Adoption<br>Congé de longue durée                              | oilité de déclarer un décès en sélectior<br>pe d'évènement dans la liste déroulai | nnant<br>nte                        |
| Congé de longue durée imputable au service<br>Congé de longue maladie<br>Congé de maladie grave |                                                                                   |                                     |
| Congé de maladie grare                                                                          | Nature de l'événement                                                             |                                     |
| Décès                                                                                           | Décès                                                                             | Nice à dispesition de la planuation |
| Maladie imputable au service<br>Maladie professionnelle                                         | Plaquette capital décès                                                           | reprenant toutes les informations   |
| Maternité                                                                                       | Date de survenance                                                                |                                     |
| Paternité                                                                                       | Commentaires                                                                      | Ö                                   |
|                                                                                                 | Statut Titulaire 🗸 *<br>Cause Cause 🗸 *                                           | ~                                   |
|                                                                                                 | Tiers impliqué 🔹 👔                                                                | Enfants 🗆 Aucun                     |
|                                                                                                 | Date d'embauche 01/01/2015                                                        |                                     |
|                                                                                                 | Date de naissance 18/08/1974                                                      |                                     |
|                                                                                                 | Nombre d'enfants                                                                  |                                     |

capital décès

sofaxis

### Déclaration de l'absentéisme : Gestion de l'intercommunalité

### Onsulter / Modifier un sinistre > Rechercher un agent

Vous pouvez rechercher un agent par son nom, nom de jeune fille, prénom

 david
 Saisir un événement

 DAVID
 AGENT

Agent dans la collectivité dissoute

#### Onsulter / Modifier un sinistre > Rechercher un agent

| AVID                    | AGENT  |                | Saisir un événement                                                                                                    |
|-------------------------|--------|----------------|----------------------------------------------------------------------------------------------------|
|                         |        |                |                                                                                                    |
| Nature d'événement      |        | Date événement | Conséquences                                                                                                    |
| Congé de maladie ordin  | aire   | 01/05/2017     | Arrêt de travail du 04/05/2017 au 15/05/2017<br>Arrêt de travail du 01/05/2017 au 03/05/2017                                                                                                    |
| Congé de maladie ordin  | aire   | 12/12/2016     | Arrêt de travail du 24/12/2016 au 28/12/2016<br>Arrêt de travail du 17/12/2016 au 23/12/2016<br>Arrêt de travail du 12/12/2016 au 16/12/2016                                                                                                    |
| Congé de maladie ordin  | aire   | 21/11/2016     | Arrêt de travail du 21/11/2016 au 26/11/2016                                                                                                    |
| Congé de maladie ordin  | aire   | 25/04/2016     | Arrêt de travail du 31/05/2016 au 15/06/2016<br>Arrêt de travail du 15/05/2016 au 30/05/2016<br>Arrêt de travail du 01/05/2016 au 14/05/2016<br>Arrêt de travail du 25/04/2016 au 30/04/2016                                                                                                    |
| Accident imputable au s | ervice | 29/01/2016     | Arrêt de travail du 21/02/2016 au 04/03/2016<br>Arrêt de travail du 06/02/2016 au 20/02/2016<br>Arrêt de travail du 30/01/2016 au 05/02/2016                                                                                                    |
| Congé de maladie ordin  | aire   | 24/04/2013     | Arrêt de travail du 24/04/2013 au 20/05/2013                                                                                                    |
| Accident imputable au s | ervice | 20/01/2012     | Temps partiel thérapeutique du 29/05/2012 au 28/08/2012<br>Arrêt de travail du 21/05/2012 au 28/05/2012<br>Arrêt de travail du 01/05/2012 au 30/05/2012<br>Arrêt de travail du 01/04/2012 au 30/04/2012<br>Arrêt de travail du 10/03/2012 au 31/03/2012<br>Arrêt de travail du 18/02/2012 au 09/03/2012<br>Arrêt de travail du 18/02/2012 au 09/03/2012<br>Arrêt de travail du 13/02/2012 au 17/02/2012<br>Arrêt de travail du 20/01/2012 au 12/02/2012 |

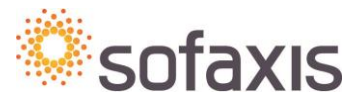

### Déclaration de l'absentéisme : Gestion de l'intercommunalité

### Onsulter / Modifier un sinistre > Rechercher un agent

Age

Évèr créé la col

| david                      |                    |                                                                                                    | ×                                                                                                    | Saisir un événement                                                                                                    |  |  |
|----------------------------|--------------------|----------------------------------------------------------------------------------------------------|----------------------------------------------------------------------------------------------------|----------------------------------------------------------------------------------------------------|--|--|
| DAVID                      | AGENT              |                                                                                                    |                                                                                                    |                                                                                                    |  |  |
|                            | / Modifier un sini | stre > Recher                                                                                                    | cher un agent                                                                                                    | -                                                                                                    |  |  |
| DAVID                      | AGENT              |                                                                                                    | Saleir un                                                                                                    | ávánement                                                                                                    |  |  |
|                            |                    |                                                                                                    |                                                                                                    | and the first state of the state of the stat |  |  |
|                            |                    |                                                                                                    |                                                                                                    |                                                                                                    |  |  |
| Nature d'événeme           | nt                 | Date événement                                                                                                    | Conséquences                                                                                                    |                                                                                                    |  |  |
| Congé de maladie           | ordinaire          | 10/10/2017                                                                                                    | Arrêt de travail du 10/10/2017 au 12/10/2017                                                                                                    |                                                                                                    |  |  |
| Congé de maladie ordinaire |                    | 01/05/2017 Arrêt de travail du 04/05/2017 au 15/05/2017<br>Arrêt de travail du 01/05/2017 au 03/05/2017                                                 |                                                                                                    |                                                                                                    |  |  |
| Congé de maladie           | ordinaire          | 02/02/2017                                                                                                    | Arrêt de travail du 02/02/2017                                                                                                    | Arrêt de travail du 02/02/2017 au 04/02/2017                                                                                                    |  |  |
| Congé de maladie           | ordinaire          | 12/12/2016 Arrêt de travail du 24/12/2016 au 28/12/2016<br>Arrêt de travail du 17/12/2016 au 23/12/2016<br>Arrêt de travail du 12/12/2016 au 16/12/2016 |                                                                                                    |                                                                                                    |  |  |
| Congé de maladie           | ordinaire          | 21/11/2016                                                                                                    | Arrêt de travail du 21/11/2016                                                                                                    | au 26/11/2016                                                                                                    |  |  |
| Congé de maladie           | ordinaire          | 25/04/2016                                                                                                    | Arrêt de travail du 31/05/2016<br>Arrêt de travail du 15/05/2016<br>Arrêt de travail du 01/05/2016<br>Arrêt de travail du 25/04/2016                                                                                                    | au 15/06/2016<br>au 30/05/2016<br>au 14/05/2016<br>au 30/04/2016                                                                                                    |  |  |
| Accident imputable         | e au service       | 29/01/2016                                                                                                    | Arrêt de travail du 21/02/2016<br>Arrêt de travail du 06/02/2016<br>Arrêt de travail du 30/01/2016                                                                                                    | au 04/03/2016<br>au 20/02/2016<br>au 05/02/2016                                                                                                    |  |  |
| Congé de maladie           | ordinaire          | 24/04/2013                                                                                                    | Arrêt de travail du 24/04/2013                                                                                                    | au 20/05/2013                                                                                                    |  |  |
| Accident imputable         | e au service       | 20/01/2012                                                                                                    | Temps partiel thérapeutique d<br>Arrêt de travail du 21/05/2012<br>Arrêt de travail du 01/05/2012<br>Arrêt de travail du 01/04/2012<br>Arrêt de travail du 01/04/2012<br>Arrêt de travail du 18/02/2012<br>Arrêt de travail du 18/02/2012 | u 29/05/2012 au 28/08/2012<br>2 au 28/05/2012<br>2 au 30/05/2012<br>2 au 30/04/2012<br>2 au 31/03/2012<br>2 au 09/03/2012<br>2 au 09/03/2012                                                                                                    |  |  |

sofaxis

## Déclaration de l'absentéisme : Mes actions en cours

Lien pour accéder à la fonctionnalité « mes actions en cours » avec volume des actions.

Mes actions en cours (4)

Déclarer

Visualiser vos données

Gérer vos agents

Editer

Gérer les demandes

Accéder aux contrats

### O Visualiser les actions en cours > Liste des actions en cours

Cliquer sur 'Rechercher' pour disposer de la liste des actions en cours concernant votre collectivité. Vous pouvez ouvrir l'évènement associé à l'action pour clôturer cette dernière.

|   | Agent             |                      |                           |
|---|-------------------|----------------------|---------------------------|
|   | Typologie dossier | ·                    | ×                         |
|   | _                 | Alerte fin de droits |                           |
|   | Rechercher        | Demande de recours   |                           |
| 1 |                   | Document manquant    |                           |
|   | Agent Evène       | Dossier à clôturer   | Complément Ouvrir dossier |
|   |                   | Dossier en anomalie  |                           |
|   | Pas de resultats  |                      |                           |
|   |                   |                      | Liste des typologies.     |

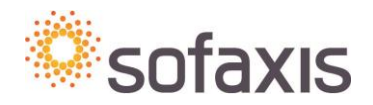

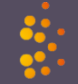

## Déclaration de l'absentéisme : Mes actions en cours

### O Visualiser les actions en cours > Liste des actions en cours

| Cliquer sur 'Rechercher' pour disposer de la liste des actions en cours concernant votre collectivité. Vous pouvez ouvrir l'évènement associé à l'action |  |
|----------------------------------------------------------------------------------------------------|--|
| pour clôturer cette dernière.                                                                                                    |  |

| Agent             |                             |                      |                                              |                                                                 |                        |                    |
|-------------------|-----------------------------|----------------------|----------------------------------------------|-----------------------------------------------------------------|------------------------|--------------------|
| Typologie dossier | Alerte fin de droits        | ¥                    |                                              |                                                                 |                        |                    |
| Rechercher        |                             |                      |                                              | Description de l'alerte d                                       | les fin de droits      |                    |
|                   |                             |                      |                                              | afin de transmettre le dossier a                                | à l'instance concernée |                    |
| Agent             | Evènement                   | Typologie            | Description de l'action                      |                                                                 | Complément             | Ouvrir dossier     |
| AGENT Jean        | MAL_ORDINAIRE du 01/05/2017 | Alerte fin de droits | Attention, le congé de<br>d'arrêt consécutif | maladie ordinaire de cet agent va atteindre ou a dépassé 6 mois |                        | Supprimer l'alerte |

Possibilité de supprimer l'alerte afin qu'elle n'apparaisse plus dans la liste

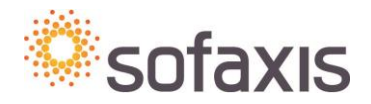

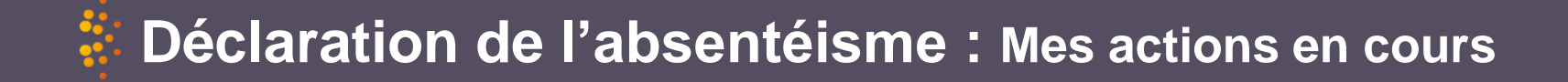

Cliquer sur 'Rechercher' pour disposer de la liste des actions en cours concernant votre collectivité. Vous pouvez ouvrir l'évènement associé à l'action pour clôturer cette dernière.

| Agent             |                    |  |
|-------------------|--------------------|--|
| Typologie dossier | Demande de recours |  |
| Rechercher        |                    |  |

| Agent            | Evènement         | Typologie          | Description de l'action                                   |                                                                              | Complément                                                | Ouvrir dossier |
|------------------|-------------------|--------------------|-----------------------------------------------------------|------------------------------------------------------------------------------|-----------------------------------------------------------|----------------|
| NOMAGENT Prénom  | AIS du 30/06/2014 | Demande de recours | Une demande de recours potentiel a été détectée sur cet é | évènement                                                                    |                                                           | Ouvrir         |
| Cont             | actez             |                    | Lis<br>Po<br>de                                           | te des dossiers<br>un tiers est in<br>ossibilité de faire<br>recours directe | pour lesquels<br>mpliqué<br>e la demande<br>ment à partir |                |
| le service<br>du | Assurance<br>CDG  |                    |                                                           | de cet éc                                                                    | cran                                                      | sofaxis        |

## Déclaration de l'absentéisme : Mes actions en cours

### O Visualiser les actions en cours > Liste des actions en cours

Cliquer sur 'Rechercher' pour disposer de la liste des actions en cours concernant votre collectivité. Vous pouvez ouvrir l'évènement associé à l'action pour clôturer cette dernière.

| Agent       Evènement       Typologie       Description de l'action       Complément       A réceptionner av       Ouvrir dossier         NOMAGENT Prénom       MAL_PROFESSION du 01/09/       Document manquant       DOCUMENT MANQUANT A INTEGRER (fonction 'intégrer document') pour       Procès verbal de la commission de réforme       26/06/2018       Ouvrir                     | Agent<br>Typologie dossier<br>Rechercher | Document manquant                                                | ¥                              |                                                                                                    |                                                                         | Cliquer su<br>accéder<br>d'int                                                                      | ur ouvrir pour<br>`à la fenêtre<br>égration. |                                 |
|----------------------------------------------------------------------------------------------------|------------------------------------------|------------------------------------------------------------------|--------------------------------|----------------------------------------------------------------------------------------------------|-------------------------------------------------------------------------|----------------------------------------------------------------------------------------------------|----------------------------------------------|---------------------------------|
|                                                                                                    | Agent<br>NOMAGENT Prén                   | Evènement<br>Prénom MAL_PROFESSION du 01/09/.                    | Typologie<br>Document manquant | Description de l'action<br>DOCUMENT MANQUANT A INTEGRER (f<br>traitement par nos équipes et déblocage | onction 'intégrer document') pour<br>e des remboursements.              | Complément<br>Procès verbal de la commission de réforme                                             | A réceptionner av<br>26/06/2018              | Ouvrir dossier<br><b>Ouvrir</b> |
| NOMAGENT Prénom       MAL_PROFESSION du 23/11/       Document manquant       DOCUMENT MANQUANT A INTEGRER (fonction 'intégrer document') pour       Bulletin de salaire - de Décembre 2017       01/05/2018         I du 01/12/2017 au 24/12/201:       Traitement par nos équipes et déblocage des remboursements.       Date d'exigibilité du document selon les conditions du contrat. | NOMAGENT Prén                            | Prénom MAL_PROFESSION du 23/11/.<br>I) du 01/12/2017 au 24/12/20 | Document manquant<br>1.        | DOCUMENT MANQUANT A INTEGRER (f<br>traitement par nos équipes et déblocage                            | ionction 'intégrer document') pour<br>e des remboursements.<br>D<br>S e | Bulletin de salaire - de Décembre 2017<br>Date d'exigibilité du docun<br>elon les conditions du con | 01/05/2018                                   | Ouvrir                          |

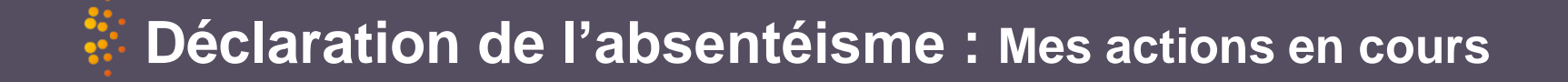

#### O Visualiser les actions en cours > Joindre les documents

AGENT Jean - MAL\_ORDINAIRE du 12/12/2019

#### Documents

Vous pouvez directement intégrer sur cet écran vos documents qui seront pris en charge par nos gestionnaires.

Dans le cadre de vos événements de type maladie (maladie ordinaire, longue maladie, longue durée ...), merci de ne pas intégrer le volet 1 des certificats médicaux. Si tel est le cas, nous nous verrons dans l'obligation de supprimer le document en question et de le noter qu'à partir de la réception d'un certificat exploitable, c'est à dire hors volet 1. Merci d'avance pour votre vigilance sur le sujet.

Pour différentes obligations liées notamment au secret médical, à l'analyse des données ou aux suites à donner à vos dossiers, certains documents ne peuvent être numérisés et transmis par voie électronique. Merci de vous adresser à votre gestionnaire pour connaître la liste des originaux à nous transmettre par voie postale.

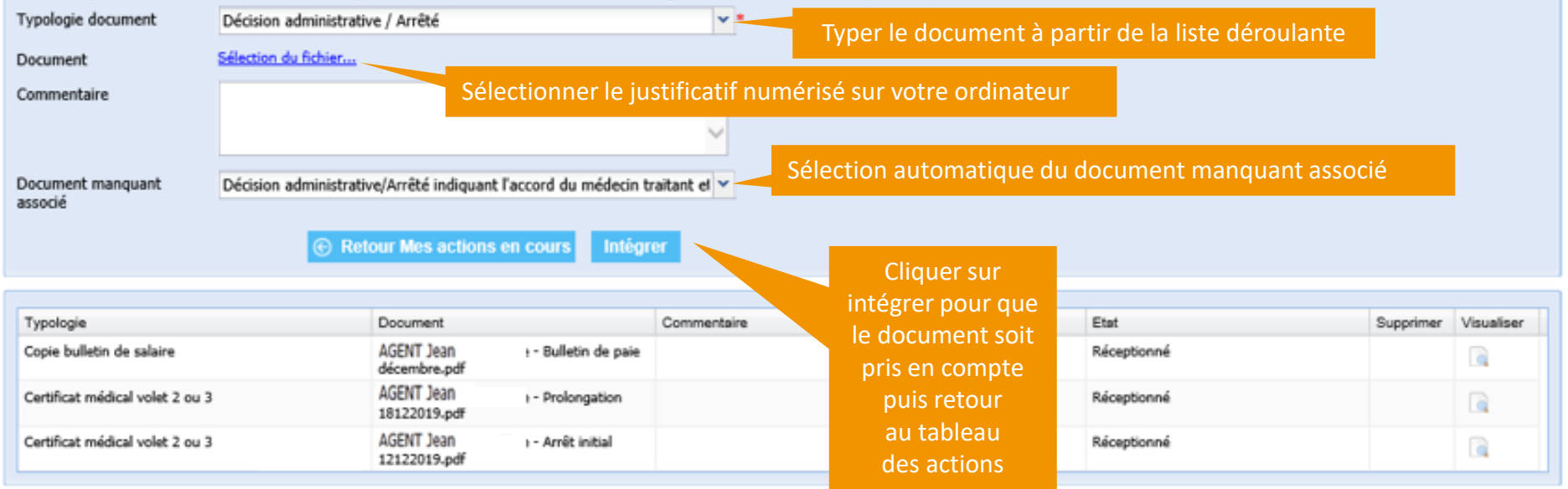

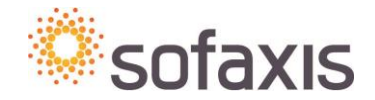

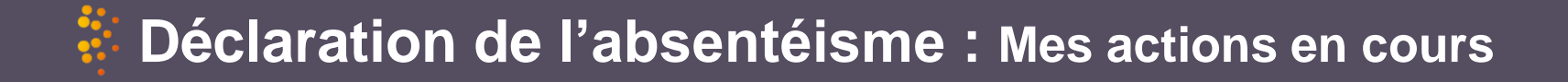

Cliquer sur 'Rechercher' pour disposer de la liste des actions en cours concernant votre collectivité. Vous pouvez ouvrir l'évènement associé à l'action pour clôturer cette dernière.

| Agent             |                          |                   |                                                                                                    |                                           |                   |                |
|-------------------|--------------------------|-------------------|----------------------------------------------------------------------------------------------------|-------------------------------------------|-------------------|----------------|
| Typologie dossier | Document manquant        | Y                 | ]                                                                                                    |                                           |                   |                |
| Rechercher        |                          |                   |                                                                                                    |                                           |                   |                |
|                   |                          |                   |                                                                                                    |                                           |                   |                |
| Agent             | Evènement                | Typologie         | Description de l'action                                                                                                    | Complément                                | A réceptionner av | Ouvrir dossier |
| NOMAGENT Prénor   | MAL_PROFESSION du 01/09/ | Document manquant | DOCUMENT MANQUANT A INTEGRER (fonction 'intégrer document') pour traitement par nos équipes et déblocage des remboursements. | Procès verbal de la commission de réforme | 26/06/2018        | Ouvrir         |

La ligne de blocage sur laquelle le justificatif a été intégré n'est plus affichée, car l'action a été traitée

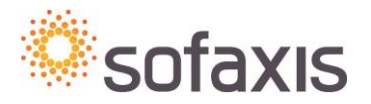

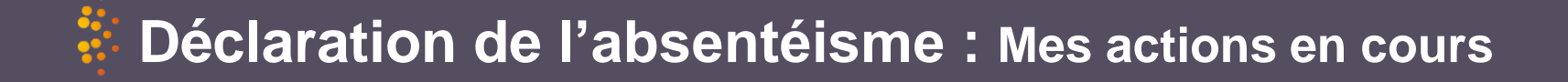

Cliquer sur 'Rechercher' pour disposer de la liste des actions en cours concernant votre collectivité. Vous pouvez ouvrir l'évènement associé à l'action pour clôturer cette dernière.

| Agent             |                    |   |  |
|-------------------|--------------------|---|--|
| Typologie dossier | Dossier à clôturer | ¥ |  |
| Rechercher        |                    |   |  |

| Agent                              | Evènement         | Typologie          | Description de l'action                                                                           | Complément | Ouvrir dossier |  |
|------------------------------------|-------------------|--------------------|---------------------------------------------------------------------------------------------------|------------|----------------|--|
| NOMAGENT Prénom                    | AIS du 09/06/2016 | Dossier à clôturer | Cet agent a peut-être repris son travail. Si c'est le cas la date de reprise doit être renseignée |            | Ouvrir         |  |
| Liste des évènements pour lesquels |                   |                    |                                                                                                   |            |                |  |

Liste des evenements pour lesquels une date de reprise pourrait être renseignée. Vous pouvez accéder directement au dossier

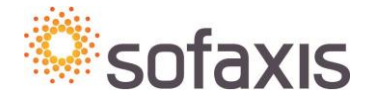

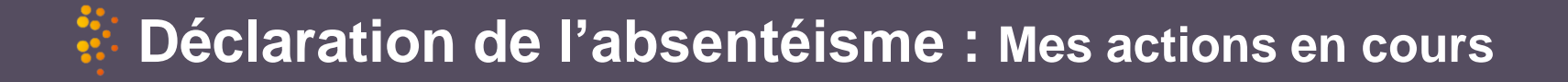

Cliquer sur 'Rechercher' pour disposer de la liste des actions en cours concernant votre collectivité. Vous pouvez ouvrir l'évènement associé à l'action pour clôturer cette dernière.

| Agent             |                     |  |
|-------------------|---------------------|--|
| Typologie dossier | Dossier en anomalie |  |
| Rechercher        |                     |  |

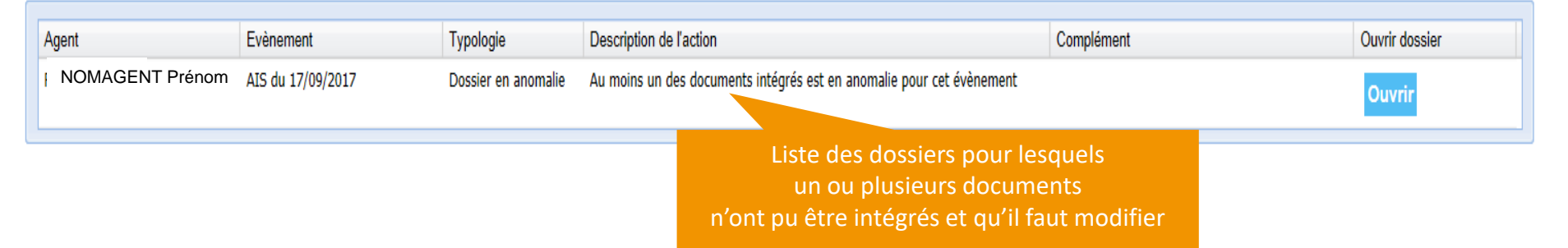

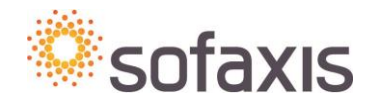

## Déclaration de l'absentéisme : Visualiser vos données

Consulter les éléments saisis sur

### Déclarer

### Visualiser vos données

- une journée sélectionnée
- » Les données journalières

Les relevés de comptes Les documents intégrés

### Onsulter / Modifier un sinistre > Recherche des données journalières

| Synthèse des éléments saisis sur la collectivité pour la journée sélectionnée  |            |                                   |                              |  |  |  |  |
|--------------------------------------------------------------------------------|------------|-----------------------------------|------------------------------|--|--|--|--|
| Date de saisie                                                                 | 21/10/2014 |                                   |                              |  |  |  |  |
| Rechercher                                                                     |            |                                   |                              |  |  |  |  |
|                                                                                |            |                                   |                              |  |  |  |  |
| Agent                                                                          | Evénement  | Conséquence créée dans la journée | Document intégré dans la jou |  |  |  |  |
| NOMAGENT Prénom MAL du 15/06/2014 Arrêt de travail du 15/06/2014 au 10/10/2014 |            |                                   |                              |  |  |  |  |
|                                                                                |            |                                   |                              |  |  |  |  |
| Imprimer                                                                       |            |                                   |                              |  |  |  |  |

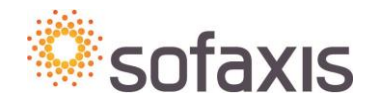

### Déclaration de l'absentéisme : Visualiser vos données

Vous pouvez visualiser ici la liste des relevés de compte pour l'ensemble de la collectivité

#### 

Consulter les remboursements réalisés sur une période donnée (maximum sur les 12 derniers mois)

Déclarer

### Visualiser vos données

Les données journalières

#### » Les relevés de comptes

Les documents intégrés

| Agent                    |                            |                       |                    |              |             |             |
|--------------------------|----------------------------|-----------------------|--------------------|--------------|-------------|-------------|
| Date de règlement du     | 01/10/2019                 | au                    | 06/01/2020         |              |             |             |
| Montant                  |                            | Bénéficiaire          |                    | *            |             |             |
| Numéro de facture        |                            | Mode de règlement     | 🗹 Chèque 🗹 Viremen | t 🗹 Prélève  | ement       |             |
| Date d'événement         | <b>•</b>                   | Nature de l'événement |                    |              | ~           |             |
| Population               | ~                          |                       |                    |              |             |             |
| Budget                   | <b>v</b>                   | Type de règlement     |                    | *            | Compléter   | les filtres |
| Période de prestation du |                            | au                    |                    | •            | éléments ro | echerchés.  |
|                          | Re                         | chercher Réinitialis  | er                 |              |             |             |
|                          |                            |                       |                    |              |             |             |
| Montant total des relev  | vés de compte : 9 586,08 € |                       |                    |              |             |             |
| Agent                    | Evénement                  | Prestation            | Montant            | Bénéficiaire |             |             |

|                                                                                | Agent                                                                        | Evénement         | Prestation                  | Montant    | Beneficiaire      |      |  |  |
|--------------------------------------------------------------------------------|------------------------------------------------------------------------------|-------------------|-----------------------------|------------|-------------------|------|--|--|
| □ Règlement du 21/10/2019 ; Contrat 1406D - 81759/1528 ; 4 563,22 € (Virement) |                                                                              |                   |                             |            |                   |      |  |  |
|                                                                                | LINE Marie                                                                   | MAT du 26/09/2019 | IJ du 26/09/2019 au 30/09/2 | 425,33€    | Jolieville Mairie |      |  |  |
|                                                                                | SERIEN Jean                                                                  | MAL du 19/08/2019 | IJ du 19/08/2019 au 30/08/2 | 206,88€    | Jolieville Mairie |      |  |  |
| 4                                                                              | MAGE Ally                                                                    | MAT du 12/07/2019 | IJ du 01/09/2019 au 30/09/2 | 2 328,95 € | Jolieville Mairie |      |  |  |
|                                                                                | STAIN Alain                                                                  | MAT du 20/05/2019 | IJ du 01/09/2019 au 22/09/2 | 1 602,06 € | Jolieville Mairie |      |  |  |
|                                                                                | Règlement du 13/11/2019 ; Contrat 1406D - 81759/1528 ; 5 022,86 € (Virement) |                   |                             |            |                   |      |  |  |
|                                                                                | MAGE Ally                                                                    | MAT du 12/07/2019 | IJ du 01/10/2019 au 31/10/2 | 2 328,96 € | les bordereau     | x et |  |  |
|                                                                                | LINE Marie                                                                   | MAT du 26/09/2019 | IJ du 01/10/2019 au 31/10/2 | 2 552,00 € | décomptes         |      |  |  |
|                                                                                | BONNOT Jean                                                                  | MP du 27/09/2019  | FM à partir du 27/09/2019   | 60,00€     | decomptes         |      |  |  |
|                                                                                | BONNOT Jean                                                                  | MP du 27/09/2019  | FM à partir du 10/10/2019   | 31,90€     | HALLE Jaime       |      |  |  |
|                                                                                | BONNOT Jean                                                                  | MP du 27/09/2019  | FM à partir du 10/10/2019   | 50,00€     | CAMAN Meddy       | ~    |  |  |
|                                                                                | 🚺 🖣 Page 1 de 1 🕨 🔰 🥭 Page courante 1 - 9 sur 9                              |                   |                             |            |                   |      |  |  |

Remboursements réalisés

## Example : Visualiser vos données

### Déclarer

### Visualiser vos données

Les données journalières

les documents intégrés

- Les relevés de comptes
- >> Les documents intégrés

Consulter les documents intégrés au niveau de la collectivité.

#### **Compléter les filtres** O Visualiser les documents intégrés > Recherche des documents en fonction des éléments recherchés Vous pouvez visualiser ici la liste des documents intégrés pour l'ensemble de la collectivité Date de réception du 02/04/2018 3 au 19/04/2018 Type de document Certificat médical v Nom du document Agent Evénement ¥ Recherche Agent Evénement Typologie Document Commentaire Date réception Etat Suppri., Visual. certificat final.pdf AIS du 22/07/2016 Certificat médical 05/04/2018 Réceptionné NOMAGENT Prénom d NOMAGENT Prénom AIS du 07/07/2016 Certificat médical prolongation (usqu'au 4 mai 12/04/2018 Réceptionné R 2018.pdf

sofaxis

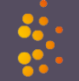

## Déclaration de l'absentéisme : Editer

#### Déclarer

Visualiser vos données

Gérer vos agents

#### Editer

Une attestation de prise en charge

Une enquête administrative

#### Gérer les demandes

#### Accéder aux contrats

#### ⊖ Editer l'attestation de prise en charge > Rechercher un agent

Vous pouvez rechercher un agent par son nom, nom de jeune fille, prénom

Saisir un événement

Saisir un événement

#### ⊖ Editer l'enquête administrative > Rechercher un agent

Vous pouvez rechercher un agent par son nom, nom de jeune fille, prénom

Lorsque la recherche agent est effectuée : possibilité d'éditer les deux types de documents après avoir sélectionné l'évènement lié.

| C | onsulter / Modifier Attestation de prise en charge | Enquête admin  | nistrative                                                                                                    |
|---|----------------------------------------------------|----------------|----------------------------------------------------------------------------------------------------|
|   | Nature d'événement                                 | Date événement | Conséquences (arrêt, prolongation)                                                                                 |
| V | Accident imputable au service                      | 09/04/2019     | Période de soins du 09/04/2019 au 29/04/2019                                                                       |
|   | Accident imputable au service                      | 20/03/2014     | Temps partiel thérapeutique du 06/05/2019 au 28/07/2019<br>Temps partiel thérapeutique du 06/02/2019 au 05/05/2019 |

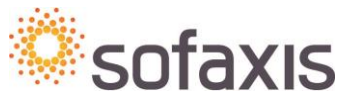

# Déclaration de l'absentéisme : Editer

| A conserver par l'agent pour présentation aux praticiens<br>Pour tout renseignement prenez contact avec voire employeux                                                                                                    | A remptir pa                                                                                                    | r le praticien et à nous retourner à l'adresse ci-après<br>sous 90 jours après chaque acte<br>nous retourner à l'adresse suivante :<br>OFAXIS<br>\$ 80006<br>8020 Bourges cedex                                                                                                    | Les attestations<br>de prise en charge<br>sont à adresser<br>à Sofaxis                                                                                                    |
|----------------------------------------------------------------------------------------------------|----------------------------------------------------------------------------------------------------|----------------------------------------------------------------------------------------------------|----------------------------------------------------------------------------------------------------|
| ATTESTATION                                                                                                    | <ul> <li>La semptymenent nei scons aut à demander data les 16 junct qui suivet du material in material au suivet du material de la parter de la construction de parter est de la parter de la construction de parter est de la construction de la parter de la construction de la parter de la construction de la construction de la constru</li></ul> | PA.<br>Set drev excernage et un voor angese de cete texes.<br>Per de context se and A or 2016, is period est admittente 8 la texes<br>és aussas, ceta de seusantes es auvivas, tegal ou estabella professionnelle<br>de sontexte contextente au service, tegal ou estabella professionnelle<br>de ator texe ou con executiva a verse estabella period period, unter<br>a dout ou enfaner a price en charge de contexte ators sur aixs de auxi<br>esta. |                                                                                                    |
| DE PRISE EN CHARGE                                                                                                    | & compliter as Pampiousur                                                                                                    | -                                                                                                    |                                                                                                    |
| DE LINDE EN ONANOL                                                                                                    | The comparise par remployed                                                                                                    |                                                                                                    |                                                                                                    |
| La nemboursement des soltes est à demonder dans les 50 jours qui autrent la réalisation des actes,     Le tens payers start suborssine à l'utilization de l'attestation às ples en charge, but titre de parement dus éte accompagné d'un voiel angres de cette tasse,     Le tens payers est un sancte ma à deposition de rempoyeur par faisures pontant la pensoe s'effet du contait es sait. A ce titre, ce sancte est suborssinne à                                                                                                    | Accident de vayet Accident de Vayet Matadae profession<br>Sarvenu le PAUME E7 COS                                                                                                    | Latérathé de la bissure : Droiter                                                                                                    |                                                                                                    |
| L'agent ne doit pas transmistos se carte VTALE su problem el ne doit rien envoyar à la Securité ecolais. Cel accident de servine, trajel ou matadas professionnes est oncernit par freedorpar. Sol color de la constanta au verso, tra de organeze poste, visto color esta constanta au verso, tra de organeze poste, visto color esta constanta au verso, tra de organeze poste, visto color esta carte poste poste constanta son sur als de son máscim consta.     Securité son sur als de son máscim consta.     Securité son sur als de son máscim consta.     Securité son sons imputations à l'accident de service, traje de máscimente service pre en charge in charge.     Cette attrastante de prise en charge ne devis pas être utilitate en card'accident de « vis privée ». | Non : Pyinon :<br>Non de jeune Re :<br>N° de Sécurité Sociale : 2 6 9 0 8<br>Désignation et adresse de l'employeur :                                                                                                    | Ajout c                                                                                                    | le la latéralité                                                                                                    |
| la secontradat Uma U                                                                                                    |                                                                                                    |                                                                                                    |                                                                                                    |
| Fanction :                                                                                                    |                                                                                                    |                                                                                                    |                                                                                                    |
| Employeer 1                                                                                                    | A complèter par le praticien Seconde et ingeau le intervene provinte                                                                                                    | ere programment de la president a normalitation :<br>na programmente, transfordingene, nationagene, maintenans lastragiques                                                                                                    |                                                                                                    |
| Atteste que, en date du 09/04/2019                                                                                                    | Lost.                                                                                                    | and even or 2010 the other end                                                                                                    |                                                                                                    |
| Alme, M. Prénom                                                                                                    | Dem an Facte Dans an Instansance Extragration an Facte + coeffication                                                                                                    | Part accurate regres internetical en Europe                                                                                                    |                                                                                                    |
| a élé vicitme d'un accident de service, trajet ou maladie professionnelle, sous réserve de la reconnaissance de<br>l'impudabilé par l'autorité admainistrative.<br>En sa qualité de titulaires/stagiaire affilisé à la CNRIACL, é au soumis à la régistation particulière concernant la<br>Fonction publique territoriale ou hospitalière sur les accidents de service, trajet ou maladie<br>professionnelle. Les fluis médicaux et pharmaceutiques consécutifs à cet accident de service, trajet ou maladie<br>professionnelle seront pris en sharpe par SOFAXIS.<br>La parte e Retevé des homoraires médicaux » est à adresser à SOFAXIS sous un délai de 90 jours à<br>compter de la date du premier acte.                                                                           | Wikerman versa)                                                                                                    |                                                                                                    | Note explicative  Attestation de prise en charge des honoraires médicaux  Arrenters au gente pièces en accient de vertes, spiris de maldie professionels  Charge agente autoritant statis quadra phase de la constante de la constante de la c |
| happen important. Le agnatante a interiant de renargamentera sur passano, en cas de hacade interiante, se<br>sanctions disciplinaires ellou péndes en application de l'article 29 du thre i du atatut général de la Fonction<br>publique et des articles L. 441-7, L. 313-1 et 313-3 du Code pénal.                                                                                                    | Le protone succept coupage à poine essuccionnel time le foires, es actes médicau les à test<br>professionnels success à l'appri, methode d'alessa, sous perce des repairs ensaires et de de<br>L. 467-5 de Door Percei de la manca de la destace de la descaura de la coupart de la coupart                                                                                                    | ent de service. Ingel au Hasule<br>on suitage de Marc settle<br>de Cale péres.                                                                                                    | The second second                                                                                                    |
| Fait à :' Signature et cachet de l'employeur                                                                                                    | Communication of the second second se       |                                                                                                    | A remplir obligatoirement par l'emptoyeur<br>avant de délivrer la liasse à l'agent accidenté :                                                                                                    |
| Le: 09/01/2020                                                                                                    | Fait & Dynamic<br>Le :<br>Information (Constrained on the Constrained on the Constrained on th  | et camer du protonen<br>660 -                                                                                                    | Arrange ar the of a size of a size of the index of the office of the office office office offic      |
| CENTRE DE GENTION DES DEUX SEVERS                                                                                                    | ADVIDE DE ADVIDU DE                                                                                                    | 5 P. 21 P. 22 15 20                                                                                                    | <ul> <li>Les dipassements Més à certains notes ou point<br/>pourtont faire fotpet d'une indemnsation partielle, le<br/>suide étant Méro régé se pradoien par l'employeut.</li> </ul>                                                                                                    |
| P. rue Chaignens - CS 20030 - 79403 Saint Maineer (Ebrile                                                                                                    | CENTRE DE GESTION DE                                                                                                    | S DEUX SEVRES                                                                                                    |                                                                                                    |
| Tal. 05 49 06 05 10 - Fas. 05 49 06 05 19 - E.andl. olg/96004g79.fr - Internet . www.olg79.ft                                                                                                    | Tal - 05 40 06 00 10 - Fax - 01 40 06 01 10 - W mail                                                                                                    | odg/79/Bodg/79 fr - Internat - www.odg/79 fr                                                                                                    | À l'attention de l'agent                                                                                                    |
|                                                                                                    | - 199 - 200 72 00 00 - 00 72 00 00 72 10 00 72 10 million                                                                                                    |                                                                                                    | Access                                                                                                    |

#### Note explicative

# Déclaration de l'absentéisme : Editer

|                                                                        | Enquête administrative de l'accident du travai                                                                                                    | AVANT "Ce qui se pas                                  |
|------------------------------------------------------------------------|----------------------------------------------------------------------------------------------------|-------------------------------------------------------|
|                                                                        | et de la maladie professionnelle                                                                                                    | Our quele libite, plus preci                          |
|                                                                        |                                                                                                    |                                                       |
| COLLECT                                                                | VITÉ / ÉTABLISSEMENT                                                                                                    | Cette tache stathete 7<br>Oue folget lighted light au |
| Raison sociale Ville :                                                 | Code postal : 1                                                                                                    |                                                       |
| Numéro de Diret : Contac                                               | dans la collectivitell'#tablissement :                                                                                                    | La libra distincia residente                          |
| Téléphone du contact                                                   | la contect :                                                                                                    | PENDANT "Ce qui s'w                                   |
|                                                                        | AGENT                                                                                                    | Lieu precis de l'accident (                           |
| Numero de DO : 24808 Nom : AGENT                                       | Petron Jean                                                                                                    | Ambiance physique :                                   |
| Date de naissance : 01/06/1969 Lateraite de l'agent :                  | 🕮 brotter 🔲 Gaucher                                                                                                    |                                                       |
| Date d'entrée dans la collectivité/fetablissement : 01/01/2014         | Date d'embauche dans la fonction publique : 01/03/2003                                                                                                    | Anot de l'accident : L'age                            |
|                                                                        | AGENTS NON AFFILIÉS À LA CRISACLIRCANTES AGENTS SOFAS                                                                                                    | ·                                                     |
| Nº ONBACL :                                                            |                                                                                                    |                                                       |
|                                                                        |                                                                                                    |                                                       |
|                                                                        | The manual contracts                                                                                                    | APRES "Ce qu'a fait l'a                               |
| Las remps competitions and remps partieller Tax                        | activity in the second second se | L'agent art i die hospitalist                         |
| <ul> <li>Temps non complet. No heures travailées/mois :0 hi</li> </ul> |                                                                                                    | <ul> <li>L'agent a-1 beneficie des</li> </ul>         |
| SERVICE ET GRADE Colle grade (TAJ) Calle empl                          | Pan(ten )                                                                                                    | Conception and the dataset                            |
| Dervice (codification interne) : Categorie (                           | erarchisse 🗋 A 🗋 B 🗋 G 🛛 Pitere(1) : TA (1) Voir coalitation as venue de la facear                                                                                                    | La colectivité resoluciente                           |
| ACCIDENT IMPUTABLE AU SERVICE                                          | MALADIE PROFESSIONNELLE                                                                                                    | La collectivite l'etablisseme                         |
| Delle de Taccident : Dis 54/2019                                       | Helade professionnelle Numero MP                                                                                                    | Propositions Cameloration                             |
| reure de survenance : 11 h 20                                          | Preciser le nom des produits, des gestes repetes ettou du materiel utilise,                                                                                                    |                                                       |
| Horaires de travail le jour de l'accident :                            | susceptibles d'être à l'origine de la maiade professionnelle                                                                                                    |                                                       |
| De 11 h 30 a 14 h 30                                                   |                                                                                                    | -                                                     |
| 10 h s h                                                               |                                                                                                    | Codification (le referent                             |
| Tradel aller Tradel refour Accident de circulation                     |                                                                                                    | Tathe exercise (                                      |
| Laccident etchi intervenu pur le trajet nacituel ?                     |                                                                                                    | Element material :                                    |
|                                                                        |                                                                                                    | Pacleur polentiel :                                   |
| L'accident a+H entraîné un décès ?                                     |                                                                                                    | Pathologie :                                          |
| hscription au registre d'infirmerie : Out O NON                        |                                                                                                    | Nature des lesions :                                  |
| e:LLJLLJLLLJ Bous le numero :                                          |                                                                                                    | - Giege des lésions :                                 |
| Accident connulle                                                      |                                                                                                    | Parcours :                                            |
| a (lieu) : par (acteur) :                                              |                                                                                                    | - Temoin de l'accident 1                              |
| a hitrarchie reconnaît-elle administrativement                         |                                                                                                    | Advecte :                                             |
| imputatilite au service de l'accident ?                                |                                                                                                    | -                                                     |
| Diservations éventuelles de la hiérarchie :                            |                                                                                                    | - Telephone :                                         |
|                                                                        |                                                                                                    | -                                                     |
|                                                                        |                                                                                                    | 1 Paul and 1 August 1                                 |
| tion du méderie de méderies précedue                                   | Les factions actuates au l'acest à l'acest de la mataile établister ?                                                                                                    | L autorite territorialers                             |
|                                                                        |                                                                                                    | Pata: JOLIEVILLE                                      |
|                                                                        | Constitute ou of the set                                                                                                    | Let 02/01/2019                                        |
|                                                                        |                                                                                                    | Dignature : NOM Döck                                  |
| te shate ant ee cause par uniters ?                                    | Case de cessadion de cette function                                                                                                    |                                                       |
| PÉRIODE                                                                | D'ARRÊT DE TRAVAIL                                                                                                    |                                                       |
| L'accident a-ril entraîne un avet de travail ?                         | 🗆 our 📾 NoN                                                                                                    |                                                       |
| Falls du position louis d'avait-                                       | Date du demier jour d'arrêt"                                                                                                    | ps completes lor                                      |
|                                                                        |                                                                                                    |                                                       |

**MESURES DE PRÉVENTION** "Ce qui se passait avant l'accident" these and precisemment, travailablingent accidence 7 etablete 7 Discuste pour lagent Discuste pour lagent report (vote event reccident et overles machines, maitriel ou écyloements utilisabili ? tathelie realisée par l'agent ? 🔲 Deul 👘 Deul mais en présence d'autres agents ou entreprises Au sein d'une épuipe de travail T "Ce qui s'est passé au moment de l'accident" D En Interieur de l'accident i Plue Dousière Chaleur Divergias Dieut Disculland Divers the local sector of the University Divines Dispectant ----ccident : L'agent a chuté pur le trajet domicile vers lieu de travail "Ce qu'a fait l'accidenté, ce qui a été fait, et les conséquences de l'accident" de la biecoure : 0 000000 000000 Hi ete hospitalise ? -i beneficie des premiers soins ? and fait daubes victimes 7 viel/etablissement artielle un sauveleur secouriste ? NON vite l'etablissement a-helle un assistant ou conseller prévention ? ns d'améliorations à moyen ou long terme : (par l'agent, la hiérarchie...) tion (le référentiel est disponible sur notre site internet) 1084 2720 - DEPLACEMENT aterial : T0103 - PRESENCE DE DETRITUS, DE FEUILLES MORTES, DE GRAVILLONS Codification and all PRORISQ HEIGHE I 01 - CONTUSION, HEMATOME itsions : 51 - PAUME ET DOS de l'accident "La personne qui a VU l'accident" Presson 1 Enal ritoriale/hospitallere Signature de l'agent : Taccepte que la collectivite, dans le cadre de la gestion de mon arrêt de travail. UEVILLE collecte des données de sante me concernant 1/2019 Faith: \_\_\_\_ NOM Dócia Le : \_\_\_\_ Dignature : és lors de

Vote coholisti employaze nel responsable d'un trabanent equel pour finalisi la gration des amits de travail. Les informations prisentement demandées sont independable à la information pour motifi lagitime à ce trabanent. Conformanent à la la informatio en Libertie, vous disponse d'un dont d'informațion, d'avectivade, de rectification num de conformit employa. Les conformations prisentement ainsi que dispondine pour motifi lagitime à ce que coñecatimesent (rigid d'un telement, ce un dista interancte que construit en donte cances conseque d'un de la finalment.

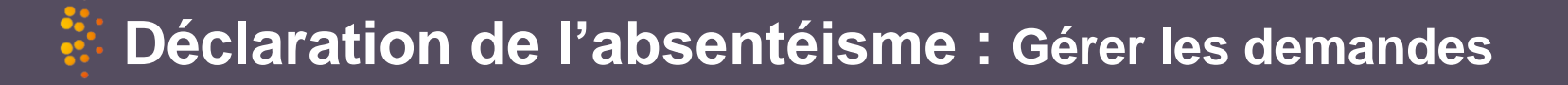

#### Mes actions en cours (0) 😨

#### Demander un recours > Rechercher un agent

Rechercher collectivité

Déclarer

Visualiser vos données

Gérer vos agents

Editer

#### Gérer les demandes

» Demander un recours

Modifier un recours Simuler le calcul des droits

Accéder aux contrats

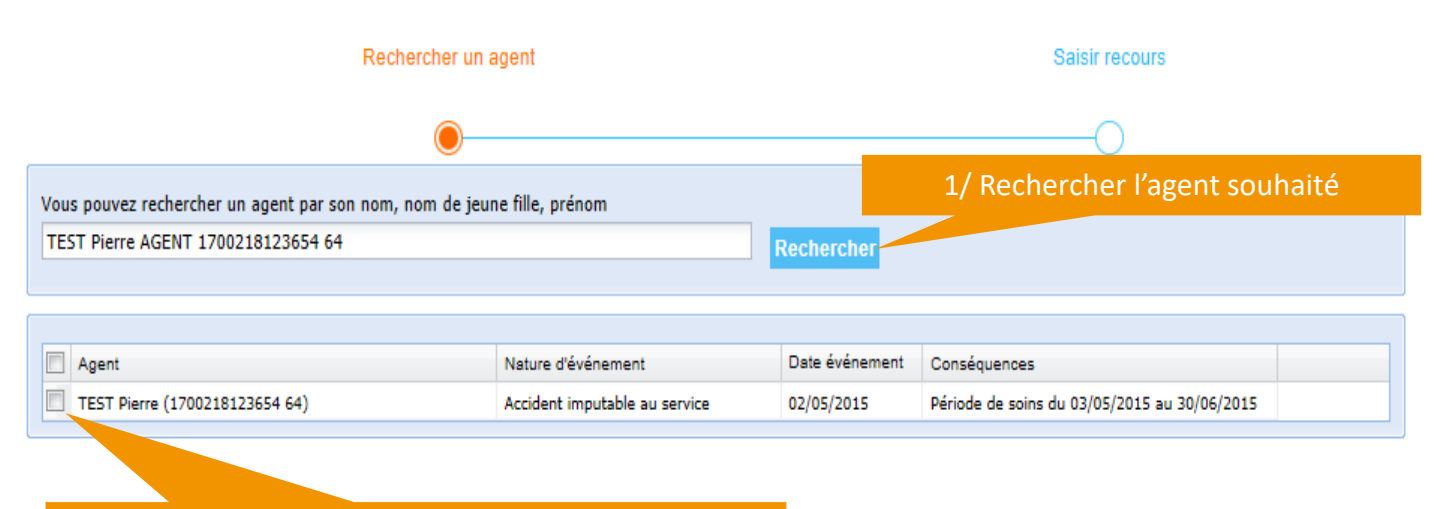

2/ sélectionner l'évènement concerné par le recours : vous pourrez ensuite renseigner le formulaire

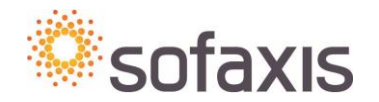

Oréer un agent > Déclarer / Consulter un recours Renseigner le formulaire avec l'ensemble des informations nécessaires pour déclencher le recours. AGENT Jean - Congé de maladie ordinaire du 12/10/2017 Evénement Documents à intégrer Recours Contact collectivité Prénom Nom Démo Collectivité pierre.prieur@sofaxis.com Téléphone Email Agent associé au recours Prénom Nom AGENT lean Téléphone Evènement Date 12/10/2017 Nature Congé de maladie ordinaire Nature de l'évènement de vie privée ~ Descriptif Tiers impliqué Nom Prénom Adresse Téléphone Assurance de l'agent Nom de l'assurance Numéro de contrat Adresse de l'assurance

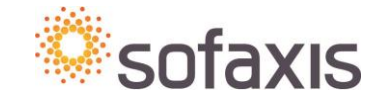

Possibilité d'enregistrer le recours ou de l'envoyer

Enregistrer Envoye

#### Mes actions en cours (0) 😧

#### Demander un recours > Rechercher un agent

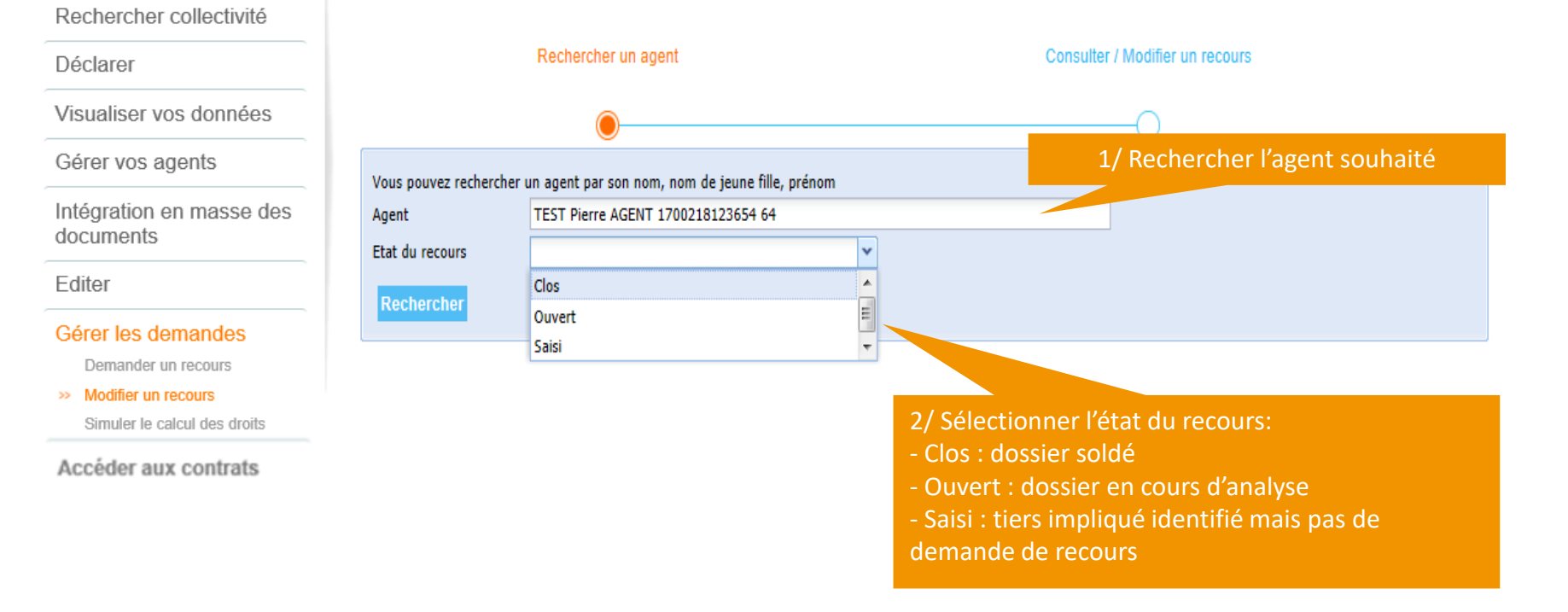

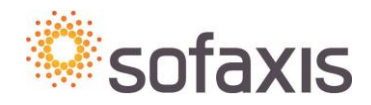

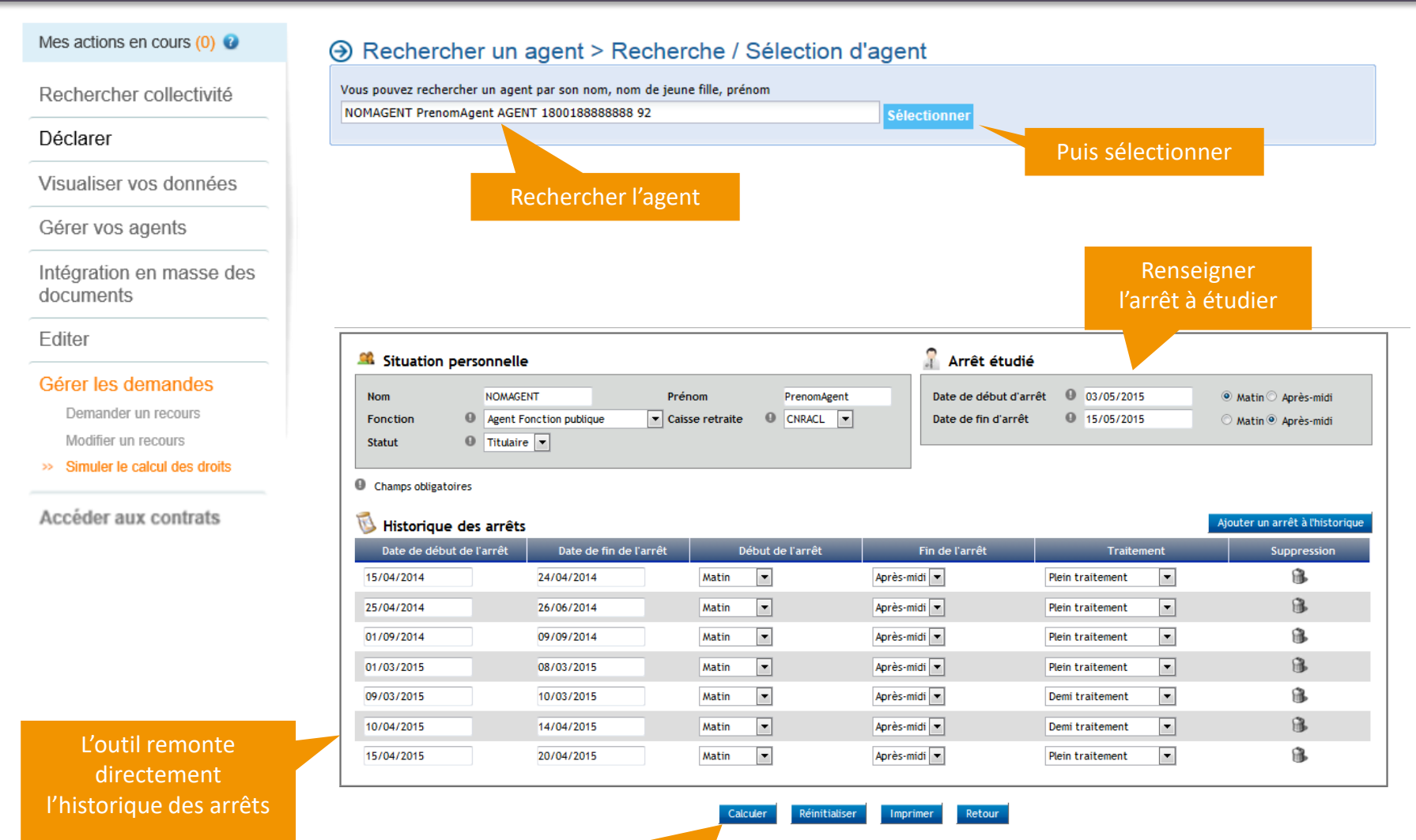

Et cliquer sur calculer

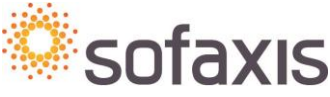

L'outil calcule l'arrêt à étudier en fonction de l'historique connu et indique les périodes à plein et à demi traitement

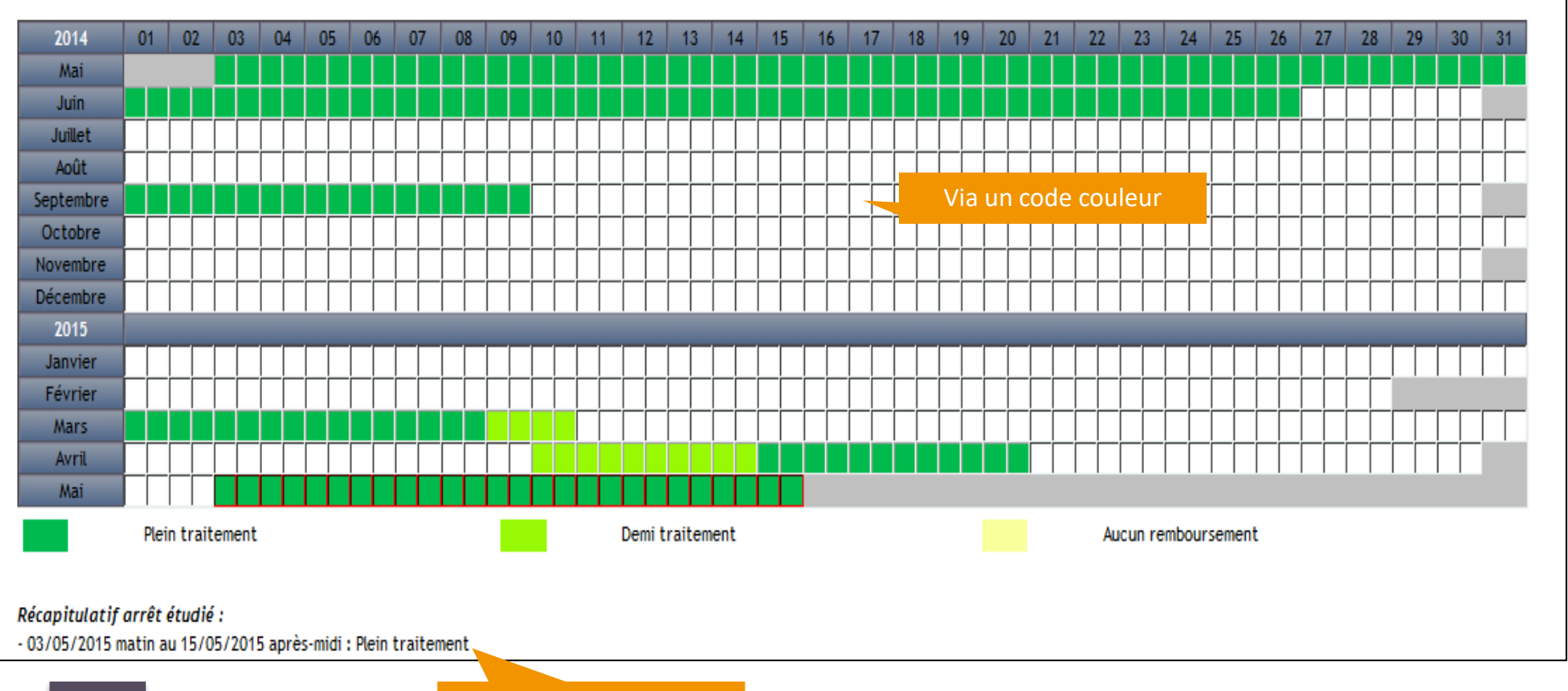

Via un récapitulatif

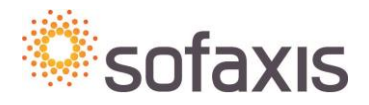

| 🕴 Déclaratio                                         | on de l'abs                                                                                                    | sentéisme                                                                                                    | Accéo                                                                                                    | der aux (                                                                                                    | contra                                      | ats                                                                                                    |
|------------------------------------------------------|----------------------------------------------------------------------------------------------------|----------------------------------------------------------------------------------------------------|----------------------------------------------------------------------------------------------------|----------------------------------------------------------------------------------------------------|---------------------------------------------|----------------------------------------------------------------------------------------------------|
| Mes actions en cours (4)                             |                                                                                                    |                                                                                                    | Histor<br>- Cont                                                                                            | rique : les contra<br>trats                                                                                      | ats en cour                                 | s en 2019 <b>signés</b>                                                                                         |
| Déclarer                                             |                                                                                                    |                                                                                                    | - Noti<br>- Aver                                                                                            | ces d'information<br>nants                                                                                       | ons,                                        |                                                                                                    |
| Visualiser vos données                               | 3                                                                                                    |                                                                                                    | - Doni                                                                                                    | t acte                                                                                                    |                                             |                                                                                                    |
| Gérer vos agents                                     | Consulter vos                                                                                                    | documents contr                                                                                                    | actuels                                                                                                    |                                                                                                    |                                             |                                                                                                    |
|                                                      |                                                                                                    |                                                                                                    |                                                                                                    |                                                                                                    |                                             | Déconnect                                                                                                    |
| Editer                                               | _                                                                                                    |                                                                                                    |                                                                                                    |                                                                                                    |                                             |                                                                                                    |
| Editer<br>Gérer les demandes                         | Retrouvez ici tous vos doo                                                                                                    | cuments contractuels (les documents                                                                                  | exigeant une signati                                                                                        | ure ne seront visibles q                                                                                         | u'une fois signés                           | ).                                                                                                    |
| Editer<br>Gérer les demandes<br>Accéder aux contrats | Retrouvez ici tous vos doo                                                                                                    | cuments contractuels (les documents                                                                                  | exigeant une signati                                                                                        | ure ne seront visibles q                                                                                         | u'une fois signés                           | )                                                                                                    |
| Editer<br>Gérer les demandes<br>Accéder aux contrats | Retrouvez ici tous vos doo<br>Les contrats en cours :<br>Population                                                                                                    | cuments contractuels (les documents<br>Date d'effet                                                                  | exigeant une signatu<br>Date de terme                                                                       | ure ne seront visibles qu<br>Document                                                                            | u'une fois signés<br>Compagnie              | ).<br>Visualiser                                                                                                |
| Editer<br>Gérer les demandes<br>Accéder aux contrats | Retrouvez ici tous vos doo<br>Les contrats en cours :<br>Population<br>CNRACL                                                                                          | cuments contractuels (les documents<br>Date d'effet<br>01/01/2020                                                    | exigeant une signati<br>Date de terme<br>01/01/2023                                                         | ure ne seront visibles que<br>Document<br>Conditions Générales                                                   | u'une fois signés<br>Compagnie              | ).<br>Visualiser                                                                                                |
| Editer<br>Gérer les demandes<br>Accéder aux contrats | Retrouvez ici tous vos doo<br>Les contrats en cours :<br>Population<br>CNRACL<br>CNRACL                                                                                | cuments contractuels (les documents Date d'effet 01/01/2020 01/01/2020                                               | Exigeant une signatu<br>Date de terme<br>01/01/2023<br>01/01/2023                                           | ure ne seront visibles que<br>Document<br>Conditions Générales<br>Conditions Générales                           | u'une fois signés<br>Compagnie              | ).<br>Visualiser                                                                                                |
| Editer<br>Gérer les demandes<br>Accéder aux contrats | CNRACL CNRACL CNRACL CNRACL                                                                                                    | cuments contractuels (les documents                                                                                  | exigeant une signatu<br>Date de terme<br>01/01/2023<br>01/01/2023                                           | ure ne seront visibles que<br>Document<br>Conditions Générales<br>Conditions Particuliè                          | u'une fois signés<br>Compagnie              | ).<br>Visualiser<br>R<br>R<br>R<br>R                                                                            |
| Editer<br>Gérer les demandes<br>Accéder aux contrats | Retrouvez ici tous vos doo<br>Les contrats en cours :<br>Population<br>CNRACL<br>CNRACL<br>CNRACL<br>IRCANTEC                                                          | cuments contractuels (les documents                                                                                  | exigeant une signatu<br>Date de terme<br>01/01/2023<br>01/01/2023<br>01/01/2023                             | ure ne seront visibles que<br>Document<br>Conditions Générales<br>Conditions Particuliè<br>Conditions Particuliè | u'une fois signés<br>Compagnie              | ).<br>Visualiser<br>Q<br>Q<br>Q<br>Q<br>Q<br>Q<br>Q<br>Q<br>Q<br>Q<br>Q<br>Q<br>Q<br>Q<br>Q<br>Q<br>Q<br>Q<br>Q |
| Editer<br>Gérer les demandes<br>Accéder aux contrats | Retrouvez ici tous vos doo<br>Les contrats en cours :<br>Population<br>CNRACL<br>CNRACL<br>CNRACL<br>CNRACL<br>IRCANTEC<br>Historique des contrats                     | cuments contractuels (les documents                                                                                  | exigeant une signatu<br>Date de terme<br>01/01/2023<br>01/01/2023<br>01/01/2023                             | ure ne seront visibles que<br>Document<br>Conditions Générales<br>Conditions Particuliè<br>Conditions Particuliè | u'une fois signés<br>Compagnie              | ).<br>Visualiser<br>Q<br>Q<br>Q<br>Q                                                                            |
| Editer<br>Gérer les demandes<br>Accéder aux contrats | Retrouvez ici tous vos doo      Les contrats en cours :      Population      CNRACL      CNRACL      CNRACL      IRCANTEC      Historique des contrats      Population | cuments contractueis (les documents Date d'effet 01/01/2020 01/01/2020 01/01/2020 01/01/2020                         | exigeant une signatu<br>Date de terme<br>01/01/2023<br>01/01/2023<br>01/01/2023                             | Ure ne seront visibles que<br>Document<br>Conditions Générales<br>Conditions Particuliè<br>Conditions Particuliè | u'une fois signés<br>Compagnie              | ).<br>Visualiser                                                                                                |
| Editer<br>Gérer les demandes<br>Accéder aux contrats | Retrouvez ici tous vos doo<br>Les contrats en cours :<br>Population<br>CNRACL<br>CNRACL<br>CNRACL<br>IRCANTEC<br>Historique des contrats<br>Population<br>CNRACL       | cuments contractuels (les documents Date d'effet 01/01/2020 01/01/2020 01/01/2020 01/01/2020 Date d'effet 01/01/2016 | exigeant une signatu<br>Date de terme<br>01/01/2023<br>01/01/2023<br>01/01/2023<br>01/01/2023<br>01/01/2023 | ure ne seront visibles que<br>Document<br>Conditions Générales<br>Conditions Particuliè<br>Conditions Particuliè | u'une fois signés<br>Compagnie<br>Compagnie | ).<br>Visualiser<br>Q<br>Q<br>Q<br>Q<br>Q<br>Q<br>Q<br>Q<br>Q<br>Q<br>Q<br>Q<br>Q<br>Q<br>Q<br>Q<br>Q<br>Q<br>Q |

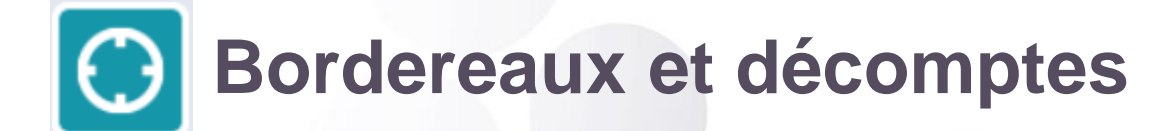

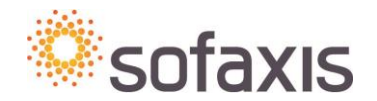

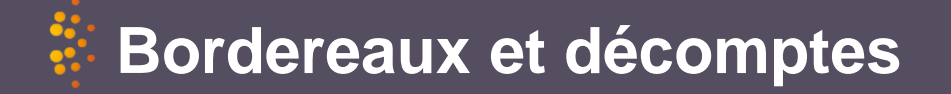

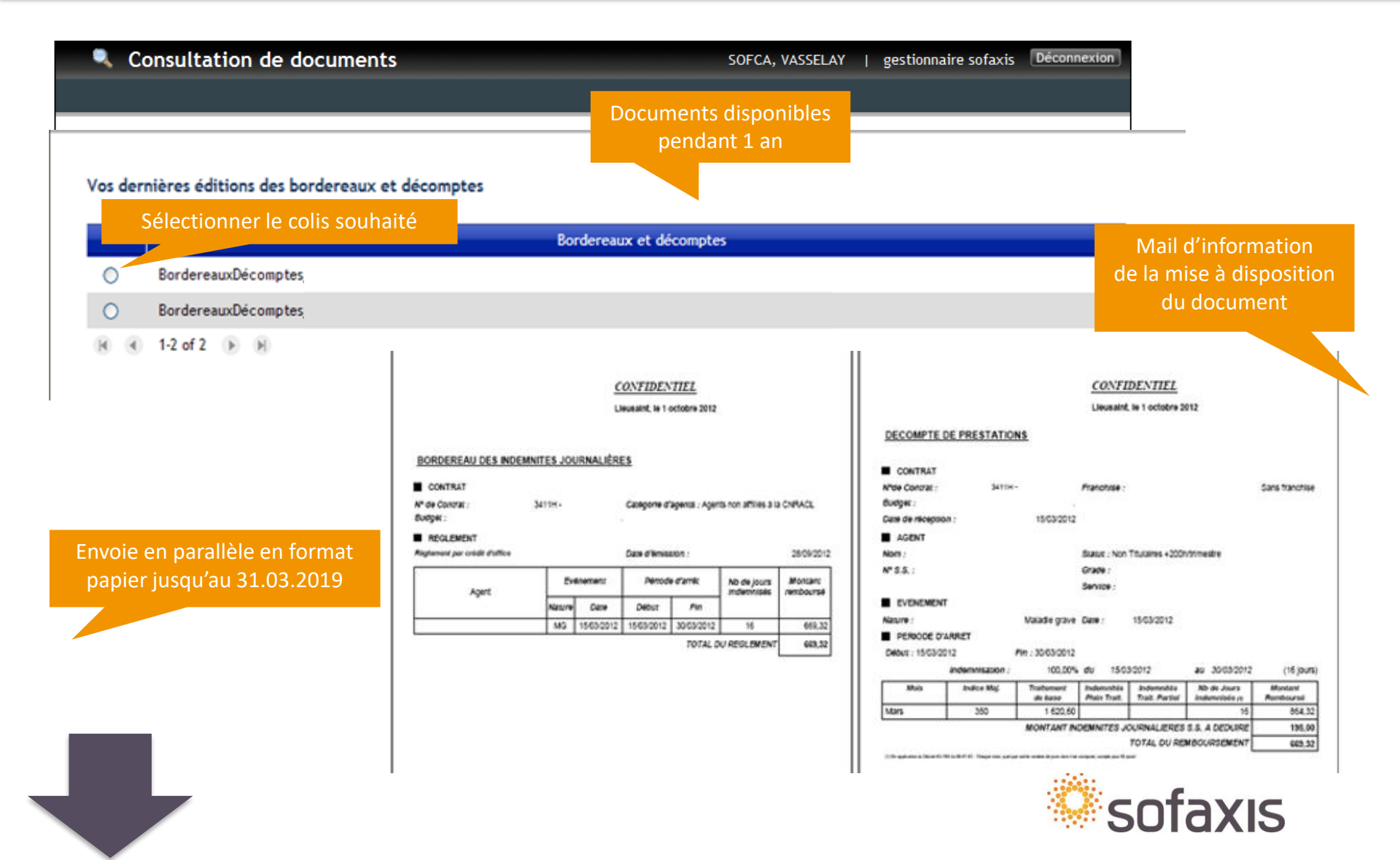

![](_page_47_Picture_0.jpeg)

![](_page_47_Picture_1.jpeg)

## **Documents manquants**

Grâce à cette fonctionnalité, vous avez la possibilité de retrouver l'ensemble des courriers de documents manquants générés à partir de l'outil Prestations et transmis à votre collectivité.

![](_page_48_Figure_2.jpeg)

Etat des documents manquants à un instant T (Vision en instantané dans mes action en cours)

![](_page_48_Picture_4.jpeg)

![](_page_49_Picture_0.jpeg)

![](_page_49_Picture_1.jpeg)

![](_page_50_Picture_0.jpeg)

| Etape 1 Etape 2 Etape 3 Etape 4                |                                                                                    |                                                                          |                                                           |
|------------------------------------------------|------------------------------------------------------------------------------------|--------------------------------------------------------------------------|-----------------------------------------------------------|
| Vous                                           | travaillez actuellement sur la collectivité / l'établisser<br>Mairie de JOLIEVILLE | ment suivant :                                                           |                                                           |
| Définition des paramètres de la liste d'agent: | :                                                                                  | LISTE DES ARRETS ET/OU ACCIDENTS S<br>LISTE DES ARRETS ET/OU ACCIDENTS S | UR LA PERIODE<br>URVENUS SUR LA PERIODE                   |
| Risques actuellement assurés (pour info)       | Aucun risque assuré                                                                | LISTE DES ARRETS DE PLUS OU MOINS                                        | X JOURS SUR LA PERIODE                                    |
| Catégorie d'agent                              | Agents CNRACL -                                                                    | LISTE DES AGENTS ABSENTS SUR LA PE                                       | RIODE                                                     |
| Type de liste                                  |                                                                                    | LISTE DES AGENTS ABSENTS PLUS OU N<br>LISTE DES DECES SURVENUS SUR LA PE | MOINS X FOIS EN MALADIE ORDINAIRE SUR LA PERIOD<br>ERIODE |
| Budget de cotisation                           | Tous les budgets 🔻                                                                 | LISTE DES ARRETS EN COURS A LA DAT                                       | E D'EDITION                                               |
|                                                | Continuer                                                                          | LISTE DES ARRETS EN COURS DE PLUS<br>LISTE DES ARRETS LOURDS             | OU MOINS X JOURS A LA DATE D'EDITION                      |

| Risques actuellement assurés (pour info) | Aucun risque assuré                                                                                                    |
|------------------------------------------|----------------------------------------------------------------------------------------------------|
| Catégorie d'agent 0                      | Agents CNRACL                                                                                                    |
| Type de liste                            | LISTE DES ARRETS ET/OU ACCIDENTS SUR LA PERIODE                                                                                                  |
| Période d'étude                          | Mois dernier 🔹                                                                                                    |
| Budget de cotisation 0                   | Tous les budgets ▼       Sélectionner le ou les risques<br>que vous souhaitez étudier         Maladie ordinaire       que vous souhaitez étudier |
| Risques étudiés                          | Longue maladie Longue durée C.Accident du travai                                                                                                 |

![](_page_51_Picture_0.jpeg)

| Récapitulatif de la demande de liste                                                 |                                                                                                    |                                       |                        |                                                                 |                                         |            |
|--------------------------------------------------------------------------------------|----------------------------------------------------------------------------------------------------|---------------------------------------|------------------------|-----------------------------------------------------------------|-----------------------------------------|------------|
| Type de liste                                                                        | LISTE DES ARRETS E                                                                                                    | T/OU ACCIDENTS SUR L                  | A PERIODE              |                                                                 |                                         |            |
| Période d'étude                                                                      | Mois dernier                                                                                                    |                                       |                        |                                                                 |                                         |            |
| Catégorie d'agent                                                                    | Agents CNRACL                                                                                                    |                                       |                        |                                                                 |                                         |            |
| Budget de cotisation                                                                 | Tous les budgets                                                                                                    | Tous les budgets                      |                        |                                                                 |                                         |            |
| Risques étudiés                                                                      | Accident du travail                                                                                                    | lent du travail                       |                        |                                                                 |                                         |            |
| Modes d'édition                                                                      | Edition PDF (carole.p                                                                                                    | on PDF (carole.penanguer@sofaxis.com) |                        |                                                                 |                                         | baramétrer |
|                                                                                      |                                                                                                    |                                       |                        |                                                                 | l'envoi de cett                         | e requête  |
| Recevoir automatiquement et périodiqueme                                             | nt cette liste d'age                                                                                                    | ents selon les paran                  | nètres d'envoi définis |                                                                 | par fréqu                               | ience      |
| Fréquence d'envoi                                                                    |                                                                                                    |                                       |                        | Mensuelle                                                       |                                         |            |
| Date de début (date du premier envoi)                                                |                                                                                                    |                                       |                        | 27/08/2014                                                      |                                         |            |
| Date de fin (maximum une année glissante)                                            |                                                                                                    |                                       |                        | 26/08/2015                                                      |                                         |            |
|                                                                                      | Ecran                                                                                                    | n précédent Ed                        | iter                   |                                                                 |                                         |            |
|                                                                                      |                                                                                                    | Etape 1 Etape 2                       | Etape 3 Etape 4        |                                                                 |                                         |            |
|                                                                                      |                                                                                                    |                                       | νοι                    | is travaillez actuellement sur la collectivi<br>Mairie de JOLIE | té / l'établissement suivant :<br>/ILLE |            |
|                                                                                      |                                                                                                    | Modes d'édition                       | et mails destinataire  | s                                                               |                                         |            |
|                                                                                      | Vous pouvez saisir plusieurs adresses email en séparant ces dernières par des point-virgules.<br>L'édition au format Excel comportera des données complémentaires concernant l'agent(sexe, classe d'âge, service) |                                       |                        |                                                                 |                                         |            |
| Possibilité de sélectionner                                                          |                                                                                                    | Z Edition PDF -                       | Mails destinataires    | cdupont@sofaxis.com                                             |                                         |            |
| un mode d'édition (PDF ou Exc                                                        | el)                                                                                                    | Edition Excel -                       | Mails destinataires    | rferrand@sofaxis.com                                            |                                         |            |
| ainsi que le(s) destinataire(s) d<br>cette requête en indiquant<br>les adresses mail | e                                                                                                    |                                       |                        | Ecran précédent                                                 | Continuer                               |            |

![](_page_52_Picture_0.jpeg)

| Etape 1 Etape 2 Etape 3 Etape 4                                                                                                    |                                                            |
|----------------------------------------------------------------------------------------------------|------------------------------------------------------------|
| Vous travaillez actuellement sur la collectivité / l'établissement suivant :                                                                                                    |                                                            |
| Mairie de JOLIEVILLE                                                                                                    |                                                            |
| Votre demande de liste d'agents a bien été prise en compte. Vous recevrez le document par email d'ici que<br>De plus, si vous avez planifié cette demande de liste, le prochain envoi interviendra à partir de la date de début de planification d<br>Vous pouvez consulter votre planification via le menu "Listes planifiées". | lques minutes.<br>léfinie et selon le séquencement choisi. |
| Faire une nouvelle demande                                                                                                    |                                                            |
|                                                                                                    |                                                            |

#### LISTE DES AGENTS ABSENTS SUR LA PÉRIODE

Mairie de JOLIEVILLE

DU 01/01/2017 AU 30/06/2017

RISQUE(S) ÉTUDIÉ(S) : AT, MAL

AGENTS CNRACL

TOUS LES BUDGETS

Liste établie par SOFAXIS sur la base des absences déclarées au 26/11/2017

| © sofaxis | LISTE DES AGENTS ABSENTS SUR LA | PÉRIODE         |  |
|-----------|---------------------------------|-----------------|--|
|           | Mairie de JOLIEVILLE            | - AGENTS CNRACL |  |
|           | DU 01/01/2017 AU 30/06/2017     |                 |  |

Liste établie par SOFAXIS sur la base des absences déclarées au 26/11/2017. Les informations contenues doivent être exploitées dans leur globalité et dans l'objectif de soutenir les démarches de prévention des absences pour raison de santé à l'exclusion de toute autre finalité.

| Nom  | Prénom | Catégorie d'agent | Sexe | Classe d'âge | Date entrée dans<br>l'établissement | Risque | Nombre d'arrêts sur la<br>période | Nombre de jours d'arrêt<br>sur la période |
|------|--------|-------------------|------|--------------|-------------------------------------|--------|-----------------------------------|-------------------------------------------|
|      |        | CNRACL            | F    | 36-40        | 06/10/2008                          | MAL    | 2                                 | 6.0                                       |
|      |        | CNRACL            | F    | 51-55        | 01/06/1989                          | MAL    | 1                                 | 68.0                                      |
|      |        | CNRACL            | F    | 51-55        | 01/11/2015                          | MAL    | 1                                 | 12.0                                      |
|      |        | CNRACL            | F    | >55          | 15/01/2003                          | MAL    | 1                                 | 10.0                                      |
|      |        | CNRACL            | F    | 41-45        | 08/09/2014                          | MAL    | 1                                 | 8.0                                       |
|      |        | CNRACL            | F    | 36-40        | 01/01/2013                          | MAL    | 1                                 | 3.0                                       |
|      |        | CNRACL            | F    | 46-50        | 01/10/2012                          | MAL    | 1                                 | 1.0                                       |
| OTAL |        |                   |      |              |                                     |        | 8                                 | 108.0                                     |